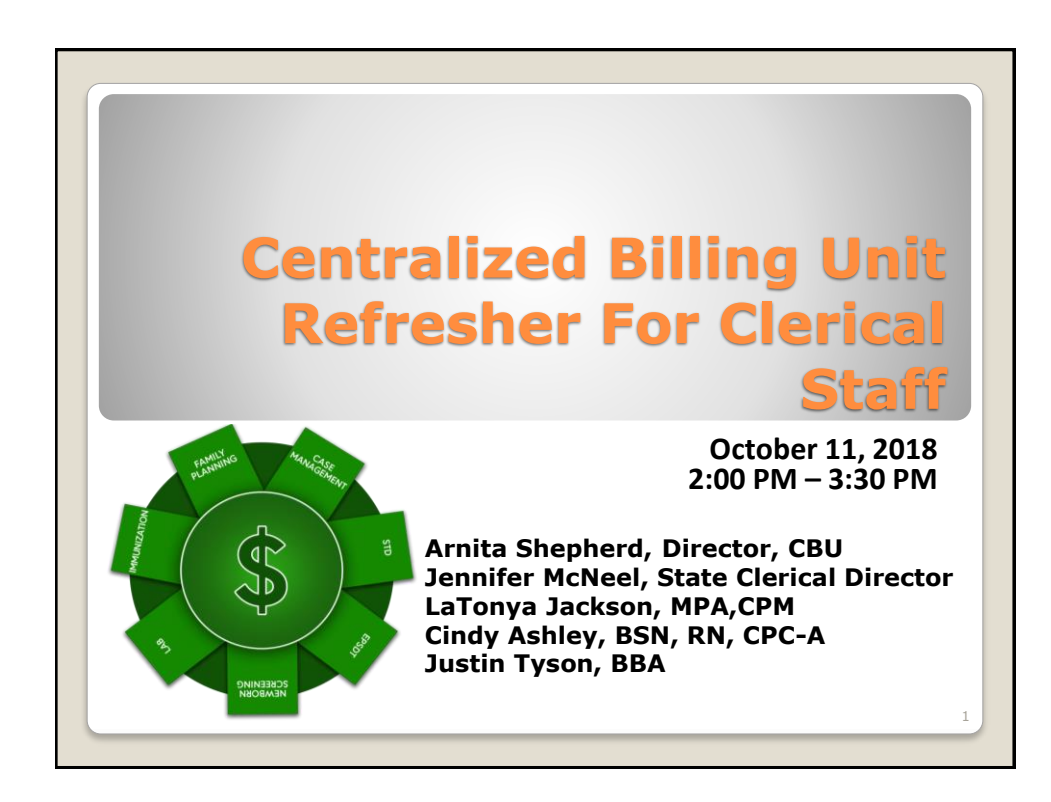

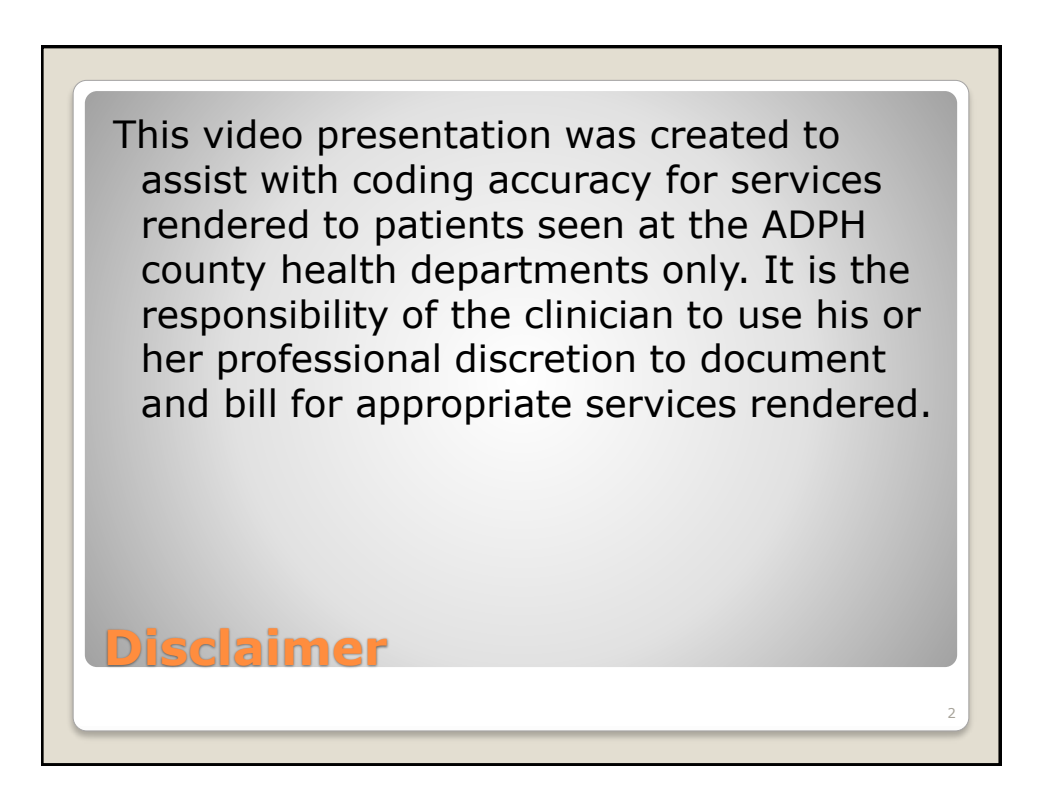

<text><image><text>

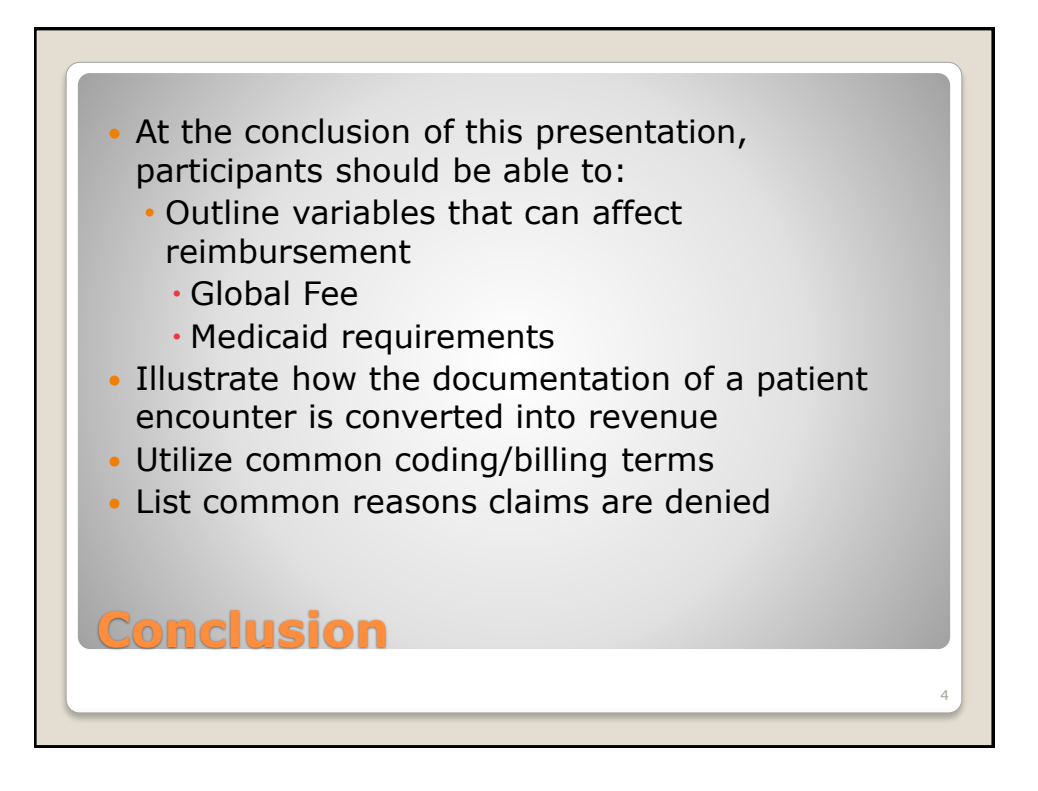

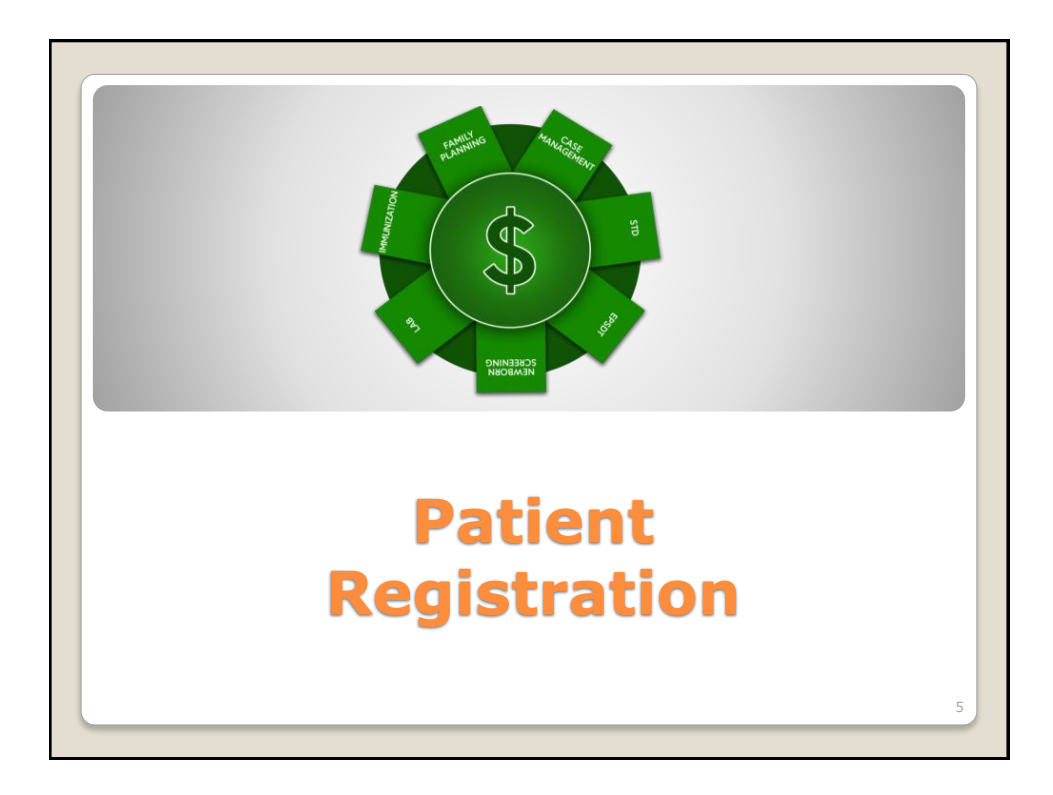

|                    | CRNP V        |        |                 |                          |
|--------------------|---------------|--------|-----------------|--------------------------|
| First Name *       |               | Middle | Last Name *     |                          |
| Gender *           | Female        |        | Gender Identity | Select V                 |
| Sexual Orientation | Select        |        | Status          | Single 🗸                 |
| DOB*               |               |        | SSN 🔍           |                          |
| Previous           | FirstName     |        | LastName        |                          |
| Mother's Maiden    | FirstName     |        | LastName        |                          |
| Current Address    |               |        |                 |                          |
| Address*           |               |        |                 |                          |
|                    |               |        |                 |                          |
| City*              |               |        | State *         | AL County                |
| Zip *              |               |        | Country         | United States of Ameri 🗸 |
| Alternate Address  | Same as above |        |                 |                          |
| Address            |               |        |                 |                          |
|                    |               |        |                 |                          |
| City               |               |        | State           | AL County                |
| Zip                |               |        | Country         | United States of Ameri 🗸 |
| Mobile *           |               |        | Location *      | Baldwin Robertsdale ⊦ ▼  |
| Email              |               |        | Account No.     |                          |

| Plan*                  | Select                      | Z Active Z Default                    |
|------------------------|-----------------------------|---------------------------------------|
| · · · · · ·            |                             |                                       |
| Address                | ISelect                     |                                       |
| Priority               | Secondary V                 | Copay 0.00                            |
| Subscriber Policy No.* |                             | Patient Policy No.                    |
| Group Number           |                             | Group Name                            |
| Sign On File*          | 10/8/2018                   | Release Information Yes               |
| Effective Date         |                             | Termination Date                      |
| Exception Code         |                             | Person Code                           |
| WCB Carrier Code W     |                             |                                       |
| Insurance Code (P)     | HM Health Maintenance Organ | ization (HMO)                         |
| Comments               |                             |                                       |
| Claim File Indicator*  |                             | · · · · · · · · · · · · · · · · · · · |
| Insured Party          |                             | Self                                  |
|                        |                             |                                       |
| Insurance              |                             |                                       |

| Income<br>\$0.00     | House Hold Size | Program<br>All × | As of Date   | Termin       | ation Date   | Sliding Scale Applies |
|----------------------|-----------------|------------------|--------------|--------------|--------------|-----------------------|
| Income Source        | Amount          | Period           | Verification | Source Verif | ication Date | Employer              |
| O Add Other Income S | DUICE           |                  |              |              |              |                       |
| Comments             |                 |                  |              |              |              |                       |
|                      |                 |                  |              |              |              | Characters left: 2000 |
|                      |                 |                  |              |              |              |                       |
|                      |                 |                  |              |              |              |                       |
|                      |                 |                  |              |              |              |                       |

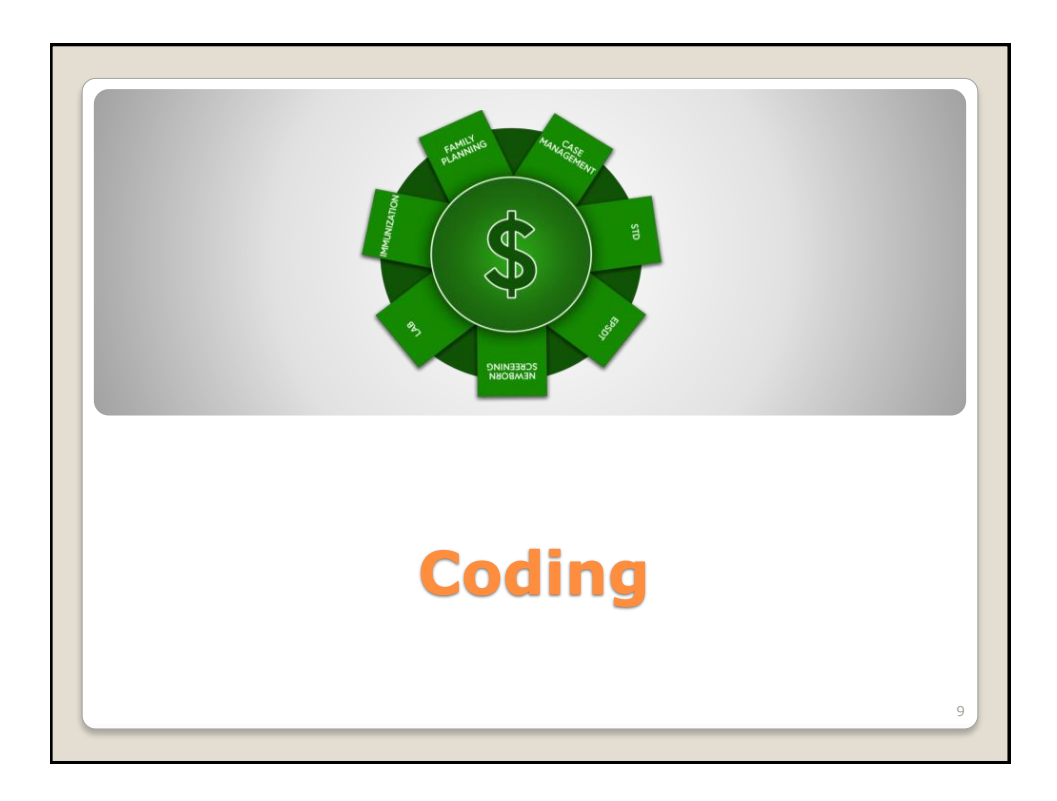

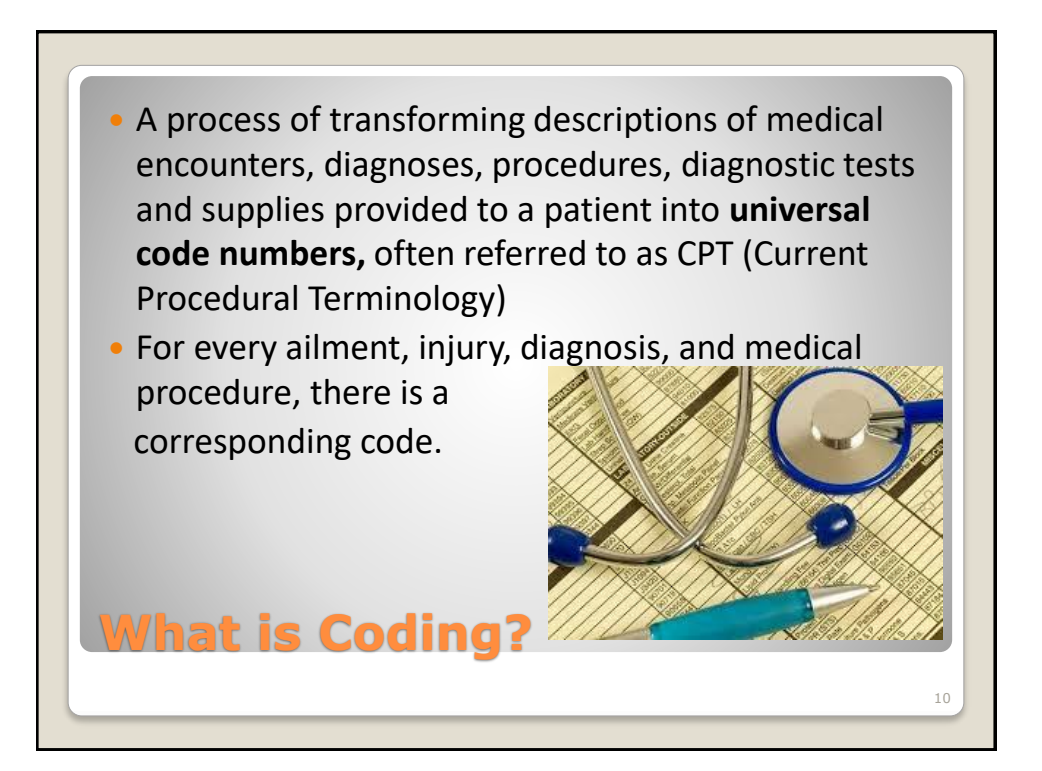

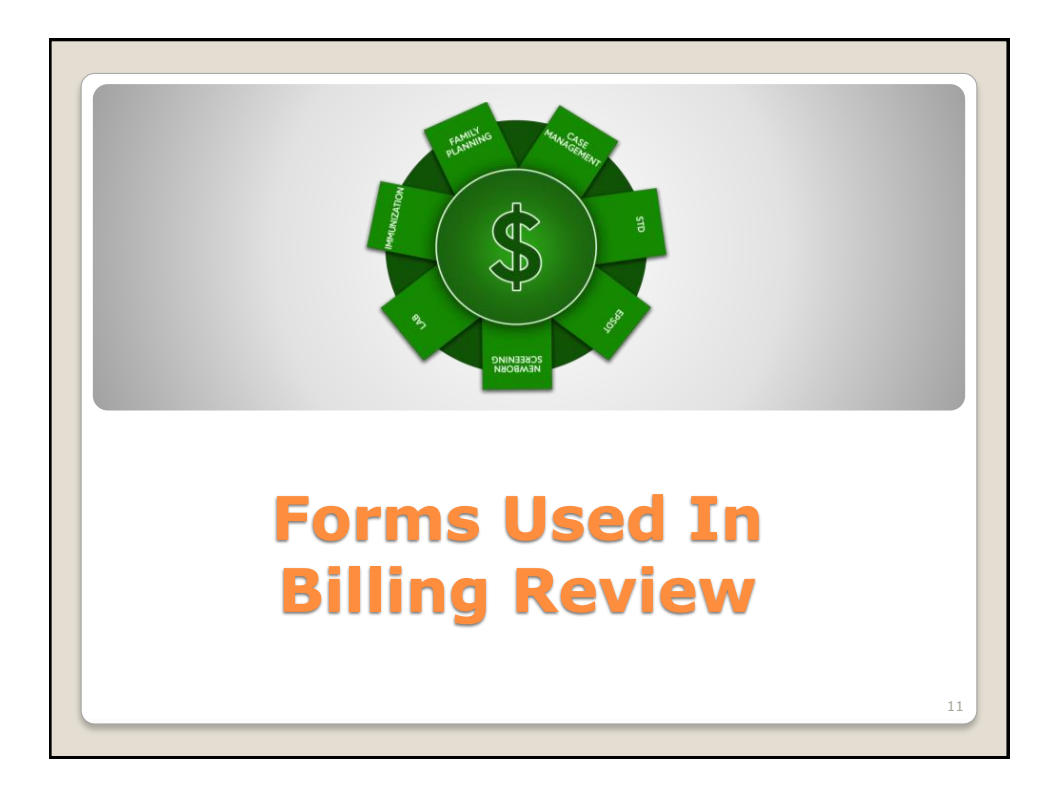

|                                       | Alabama Department of Public Health<br>Family Planning Assessment Record<br>Revisit |
|---------------------------------------|-------------------------------------------------------------------------------------|
| Reason for Visit:                     |                                                                                     |
| Chaperone N                           | ame: Translator Name/Number:                                                        |
| Accepted Well V                       | Voman Additional Services: 🔲 N/A 📋 Yes 🔲 No                                         |
|                                       |                                                                                     |
| << Complaints >                       | >                                                                                   |
| LMP/Method:                           |                                                                                     |
| Ob/Gyn History:<br>Breastfeeding: N   |                                                                                     |
| Pap Smear: Norn                       | nal, 2017 2015, 2009,2003 NEg                                                       |
| I the size of American Street         |                                                                                     |
| Uterine Anomaly:<br>Genital Herpes: N | 0                                                                                   |

| Encounter    |          | Time                   |               | ocation  | Co Hoalth F  | lonartmon |          | Provider<br>Groope Maint | ra Man     |        |                |
|--------------|----------|------------------------|---------------|----------|--------------|-----------|----------|--------------------------|------------|--------|----------------|
| Diagnoses- I | CDs 🕄    | 11100                  | 0             | wongomer | ou rieaith L | epartmen  | ·        | Oreene-weint             | yre, iwary | Ten    | nplates Last \ |
| 1.           |          |                        |               |          |              | 2.        |          |                          |            |        |                |
| 3.           |          |                        |               |          |              | 4.        | CD-10    |                          |            |        | ICE            |
| Procedures-  | CPTs 🔂   |                        |               |          |              |           |          |                          |            |        |                |
| E&M          | 99211-99 | 215: Established Patie | ent Office Vi | sit      | V            | 992       | 11 🗌 992 | 212 🗹 99213              | 99214 99   | 215    |                |
|              |          |                        | Р             | rogram   | Modifier     |           | Qty      | Dx. Pt                   | r* Unit    | Charge | Amount         |
| Û            | EST OF   | FICE OUTPATIEN         |               | ~        | 1            | 1         | 1        |                          |            | PU     |                |
| Û            | HIV PRI  | E TEST COUNSEL         |               | •        | 1            | 0         | 1        |                          |            | PU     |                |
| Û            |          |                        |               | •        | 1            | 0         |          |                          |            | PU     |                |
|              |          |                        |               |          |              |           |          |                          |            |        |                |

| Secondary                        | Select V             | Referral                    |                                    | PAN       |                 | Adv.              | -Reason V       |                    |
|----------------------------------|----------------------|-----------------------------|------------------------------------|-----------|-----------------|-------------------|-----------------|--------------------|
| Location                         | ouston Co Health D 🗸 | Start DOS                   | 10/03/2018                         | End DOS   | 10/03/2018      | Transaction       | 10/3/2018       |                    |
| Claim Type 0<br>Admission        | riginal 🔽            | Original Ref #<br>Discharge |                                    | Dates     | Add New Dates   | ×                 |                 |                    |
| Rendering                        | Select V             | Billing 🗌                   | Select                             | Referring |                 | Billing Entity    | -Select-        | ×                  |
| Diagnosis & Procedur             | e                    |                             |                                    |           |                 |                   | Las             | t Visit 🔲 Template |
| Diagnosis 1.<br>3.               | ICD-10<br>ICD-10     |                             | ICD-9 2. ICD-10<br>ICD-9 4. ICD-10 |           |                 | ICD-9<br>ICD-9    |                 |                    |
| Procedures                       | Start DOS End DO     | S Modifier                  | Dx. Ptr * Units                    |           | Patient \$ Plar | S Ordering Provi  | der             |                    |
|                                  |                      |                             | 01                                 | UN V S    | 0.00 0.0        | 0Select           |                 |                    |
| Notes & Comments                 |                      |                             |                                    | i utal.   | 0.00 0.0        | 0.00              |                 |                    |
| Claim Status                     | 7. Never been bil    | led                         | ~                                  | Re        | sponsible Plan  | P.MEDICAID PLAN F | $\mathbf{\vee}$ |                    |
| Comments<br>Print on HCFA [F-19] |                      |                             |                                    |           |                 |                   |                 |                    |
|                                  |                      |                             |                                    |           |                 |                   |                 |                    |

|                                                                                                    |                 | То                             |                  |
|----------------------------------------------------------------------------------------------------|-----------------|--------------------------------|------------------|
| Patient - Messages                                                                                                    | Practice        | Subject                        |                  |
| ressaging     Conn     Search     Qanes Oberkor     Annie Dumoga     Annie Sumoga     Annia Shepherd     Beth Allen     Bonnie Dawis     Bunnestine Taylor     Carolyn Bern     Carolyn Bern     Carolyn Bern     Carolyn Bern     Carolyn Bern     Fondile     Fondile     Fondile     Fondile     Fondile     Carolyn Bern     Carolyn Bern     Car | No Record Found | Attach Patient:<br>Attachments | <br>В <u>I Ц</u> |
| Messages<br>eMessages                                                                                                    |                 |                                |                  |

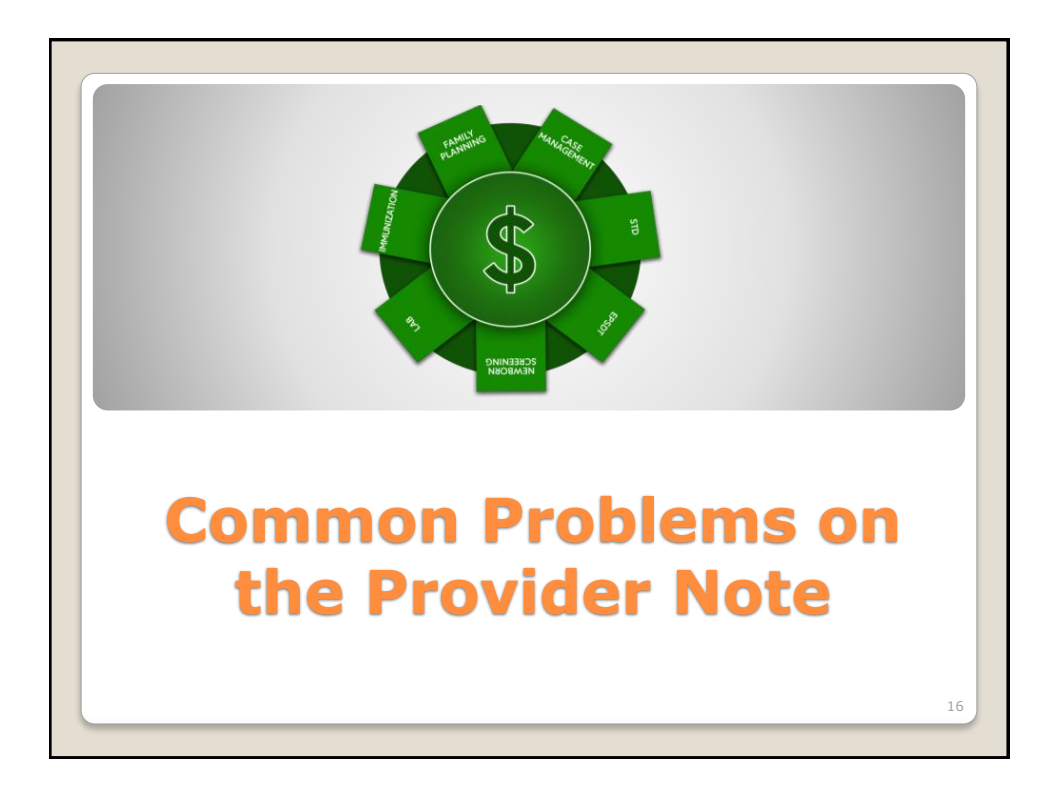

| EB Desumentation                                                                                                    |                                                                                                    |
|----------------------------------------------------------------------------------------------------|----------------------------------------------------------------------------------------------------|
| Procumentation:                                                                                                    |                                                                                                    |
| Counseling                                                                                                    |                                                                                                    |
| PT+3 Yes                                                                                                    |                                                                                                    |
| Counseling done/protocolYes                                                                                                    |                                                                                                    |
| Topics Indicated                                                                                                    |                                                                                                    |
| <ol> <li>Key Topic Areas: Discussed s/s of method</li> </ol>                                                                                                    |                                                                                                    |
| <ol><li>Key Topic Areas: discussed risk of STD's</li></ol>                                                                                                    |                                                                                                    |
| <ol><li>Key Topic Areas: Discussed importance of calcium and Vit D</li></ol>                                                                                                    | intake daily                                                                                                    |
| Supplies Given:                                                                                                    |                                                                                                    |
| Details:<br>Bravious decumentation/record raviowed No contraindiantian                                                                                                    | ted Order for medication in chart                                                                                                    |
| Previous documentation/record reviewed tvo contraindication no<br>Medication: Deno Provera                                                                                                    | ted Order for medication in chart                                                                                                    |
| Site: Left Deltoid                                                                                                    |                                                                                                    |
| Patient Tolerated WellYes: RTC for EPS depo Oct 5- 19                                                                                                    |                                                                                                    |
|                                                                                                    |                                                                                                    |
| Required Consent(s) reviewed and signed by patient                                                                                                    |                                                                                                    |
|                                                                                                    |                                                                                                    |
| Prescription:                                                                                                    |                                                                                                    |
| Prescription:<br>MedroxyPROGESTERone Acetate 150 MG/ML Intramuscular S<br>Diagnoses:<br>Focumer for surveillance of injectable contracentive - 730 42                                                                                                    | uspension: 150 Milligram(s) every 12 weeks , Start 07/20/2018, Qty 1 Vial For 90 Day(s), ICD: Z30.42                                                                                        |
| Prescription:<br>MedroxyPROGESTERone Acetate 150 MG/ML Intramuscular S<br>Diagnoses:<br>Encounter for surveillance of injectable contraceptive - Z30 42                                                                                                    | uspension: 150 Milligram(s) every 12 weeks , Start 07/20/2018, Qty 1 Vial For 90 Day(s), ICD: Z30.42                                                                                        |
| Prescription:<br>Medroxy/PROGESTERone Acetate 150 MG/ML Intramuscular S<br>Diagnoses:<br>Encounter for surveillance of injectable contraceptive - Z30.42<br>Procedures:                                                                                                    | uspension: 150 Milligram(5) every 12 weeks , Start 07/20/2018, Qty 1 Vial For 90 Day(5), ICD: Z30.42                                                                                        |
| Prescription:<br>MedroxyPROGESTERone Acetate 150 MG/ML Intramuscular S<br>Diagnoses:<br>Encounter for surveillance of injectable contraceptive - Z30 42<br>Procedures:<br>MEDROXYPROGESTERONE ACETATE (CPT-J1050), Units: 1.                                                                                                    | uspension: 150 Milligram(s) every 12 weeks , Start 07/20/2018, Qty 1 Vial For 90 Day(s), ICD: Z30.42                                                                                        |
| Prescription:<br>MedroxyPROGESTERone Acetate 150 MG/ML Intramuscular S<br>Diagnoses:<br>Encounter for surveillance of injectable contraceptive - 230.42<br>Procedures:<br>MEDROXYPROGESTERONE ACETATE (CPT-J1050), Units: 1.<br>NECTON SUBQ/IM (CPT-96372), Units: 1.                                                                                                    | uspension: 150 Milligram(s) every 12 weeks , Start 07/20/2018, Qty 1 Vial For 90 Day(s), ICD: Z30.42                                                                                        |
| Prescription:<br>Medroxy/PROGESTERone Acetate 150 MG/ML Intramuscular S<br>Diagnoses:<br>Encounter for surveillance of injectable contraceptive - Z30.42<br>Procedures:<br>MEDROXY/PROGESTERONE ACETATE (CPT-J1050), Units: 1.<br>INJECTION SUBQJM (CPT-96372), Units: 1.                                                                                                    | uspension: 150 Milligram(s) every 12 weeks , Start 07/20/2018, Qty 1 Vial For 90 Day(s), ICD: Z30.42                                                                                        |
| Prescription:<br>MedroxyPROGESTERone Acetate 150 MG/ML Intramuscular S<br>Diagnoses:<br>Encounter for surveillance of injectable contraceptive - Z30 A2<br>Procedures:<br>MEDROXYPROGESTERONE ACETATE (CPT-J1050), Units: 1.<br>NECTION SUBQ/IM (CPT-96372), Units: 1.<br>Patient I Guardian Education:<br>Patient Venbiase understanding for ADPH Depon Proven Shots.                                        | uspension: 150 Milligram(s) every 12 weeks , Start 07/20/2018, Qty 1 Vial For 90 Day(s), ICD. Z30 42                                                                                        |
| Prescription:<br>MedroxyPROGESTERone Acetate 150 MG/ML Intramuscular S<br>Diagnoses:<br>Encounter for surveillance of injectable contraceptive - 230.42<br>Procedures:<br>MEDR0XYPROGESTERONE ACETATE (CPT-J1050), Units: 1.<br>INJECTION SUBQIM (CPT-96372), Units: 1.<br>Patient / Guardian Education:<br>Patient verbalizes understanding for ADPH Depo Provera Shots                                      | uspension: 150 Milligram(s) every 12 weeks , Start 07/20/2018, Qty 1 Vial For 90 Day(s), ICD: Z30.42                                                                                        |
| Prescription:<br>MedroxyPROGESTERone Acetate 150 MG/ML Intramuscular S<br>Diagnoses:<br>Encounter for surveillance of injectable contraceptive - Z30 42<br>Procedures:<br>MEDROXYPROGESTERONE ACETATE (CPT-J1050), Units: 1.<br>NUECTION SUBQ/M (CPT-96372), Units: 1.<br>Patient / Guardian Education:<br>Patient verbalizes understanding for ADPH Depo Provera Shots                                       | uspension: 150 Milligram(s) every 12 weeks , Start 07/20/2018, Qty 1 Vial For 90 Day(s), ICD. Z30.42                                                                                        |
| Prescription:<br>MedroxyPROGESTERone Acetate 150 MG/ML Intramuscular S<br>Diagnoses:<br>Encounter for surveillance of injectable contraceptive - Z30.42<br>Procedures:<br>MEDROXYPROGESTERONE ACETATE (CPT-J1050), Units: 1.<br>NLECTION SUBQIM (CPT-96372), Units: 1.<br>Patient / Guardian Education:<br>Patient verbalizes understanding for ADPH Depo Provera Shots                                       | uspension: 150 Milligram(s) every 12 weeks , Start 07/20/2018, Qty 1 Vial For 90 Day(s), ICD: Z30.42  Fact Sheet Nov 16. Provided by Peggy McGraw on 07/20/2018 10:39 AM                    |
| Prescription:<br>MedroxyPROGESTERone Acetate 150 MG/ML Intramuscular S<br>Diagnoses:<br>Encounter for surveillance of injectable contraceptive - Z30.42<br>Procedures:<br>MEDROXYPROGESTERONE ACETATE (CPT-J1050), Units: 1.<br>NUECTION SUBQIM (CPT-96372), Units: 1.<br>Patient / Guardian Education:<br>Patient verbalizes understanding for ADPH Depo Provera Shots<br>ES&M Visit Code                    | uspension: 150 Milligram(s) every 12 weeks , Start 07/20/2018, Qty 1 Vial For 90 Day(s), ICD: Z30.42                                                                                        |
| Prescription:<br>MedroxyPROGESTERone Acetate 150 MG/ML Intramuscular S<br>Diagnoses:<br>Encounter for surveillance of injectable contraceptive - 230.42<br>Procedures:<br>MEDROXYPROGESTERONE ACETATE (CPT-J1050), Units: 1.<br>INJECTION SUBQ/IM (CPT-96372), Units: 1.<br>Patient / Guardian Education:<br>Patient verbalizes understanding for ADPH Depo Provera Shots<br>E&M Visit Code –                 | uspension: 150 Milligram(s) every 12 weeks , Start 07/20/2018, Qty 1 Vial For 90 Day(s), ICD. Z30.42  Fact Sheet Nov 16. Provided by Peggy McGraw on 07/20/2018 10.39 AM  Not Selected as a |
| Prescription:<br>MedroxyPROGESTERone Acetate 150 MG/ML Intramuscular S<br>Diagnoses:<br>Encounter for surveillance of injectable contraceptive - 230.42<br>Procedures:<br>MEDROXYPROGESTERONE ACETATE (CPT-J1050), Units: 1.<br>NIXECTION SUBQIM (CPT-96372), Units: 1.<br>Patient / Guardian Education:<br>Patient verbalizes understanding for ADPH Depo Provera Shots<br>E&M Visit Code –                  | uspension: 150 Milligram(s) every 12 weeks , Start 07/20/2018, Qty 1 Vial For 90 Day(s), ICD: Z30.42  Fact Sheet Nov 16. Provided by Peggy McGraw on 07/20/2018 10:39 AM  Not Selected as a |
| Prescription:<br>MedroxyPROGESTERone Acetate 150 MG/ML Intramuscular S<br>Diagnose:<br>Encounter for surveillance of injectable contraceptive - 230 42<br>Procedures:<br>MEDROXYPROGESTERONE ACETATE (CPT-J1050), Units: 1.<br>NLECTION SUBQ/M (CPT-96372), Units: 1.<br>Patient / Guardian Education:<br>Patient verbalizes understanding for ADPH Depo Provera Shots<br>E&M Visit Code –<br>Procedure Code  | uspension: 150 Milligram(s) every 12 weeks , Start 07/20/2018, Qty 1 Vial For 90 Day(s), ICD. Z30 42                                                                                        |
| Prescription:<br>MedroxyPROGESTERone Acetate 150 MG/ML Intramuscular S<br>Diagnoses:<br>Encounter for surveillance of injectable contraceptive - 230.42<br>Procedures:<br>MEDROXYPROGESTERONE ACETATE (CPT-J1050), Units: 1.<br>NUECTION SUBGIM (CPT-96372), Units: 1.<br>Patient / Guardian Education:<br>Patient verbalizes understanding for ADPH Depo Provera Shots<br>E&M Visit Code –<br>Procedure Code | uspension: 150 Milligram(s) every 12 weeks , Start 07/20/2018, Qty 1 Vial For 90 Day(s), ICD: Z30.42  Fact Sheet Nov 16. Provided by Peggy McGraw on 07/20/2018 10:39 AM  Not Selected as a |

| Current Medications:<br>Past Medications:<br>Depo-Provera 400 MG/ML Intramuscular Suspension: 0.4 Milliliter(s) every 12 weeks , Qty 4                                                                                             | Vial For 90 Day(s), - Past by Jones, Lisa on 04/20/2018                               |
|----------------------------------------------------------------------------------------------------|---------------------------------------------------------------------------------------|
| Vital Signs:<br>Weight 157 lbs 4 oz., Height 5' 2'', BMI 28.76 kg/m sq. Category Overweight, BP 128/60 mm/<br>Negative Taken on Apr 20, 2018 at 1:23 PM by Truesdale, Christine                                                    | Hg - Sitting - Right Arm - Standard Cuff Size - Manual Recording, Urine Pregnancy Tes |
| IMM Screening Checklist                                                                                                    |                                                                                       |
| Lab Order:<br>URINE PREGNANCY TEST (CPT-81025) [Urine]                                                                                                    |                                                                                       |
| Required Consent(s) reviewed and signed by patient                                                                                                    |                                                                                       |
| Diagnoses:<br>Encounter for surveillance of injectable contraceptive - Z30.42<br>Procedures:<br>INJECTON SUBA/IM (CPT-96372), Units: 1.<br>EST OFFICE OUTPATIENT VIST 15 MINUTES (CPT-99213), Units: 1.                            |                                                                                       |
| FP Documentation:<br>Documentation:<br>Counseling done/protocolYes<br>Topics Indicated<br>1) Key Topic Areas: Acticut with Vitamin D<br>2) Key Topic Areas: Return July 6 - July 20<br>3) Key Topic Areas: Return July 6 - July 20 | Correct                                                                               |
| E&M Visit Code – Selec                                                                                                    | ted as a                                                                              |
|                                                                                                    |                                                                                       |

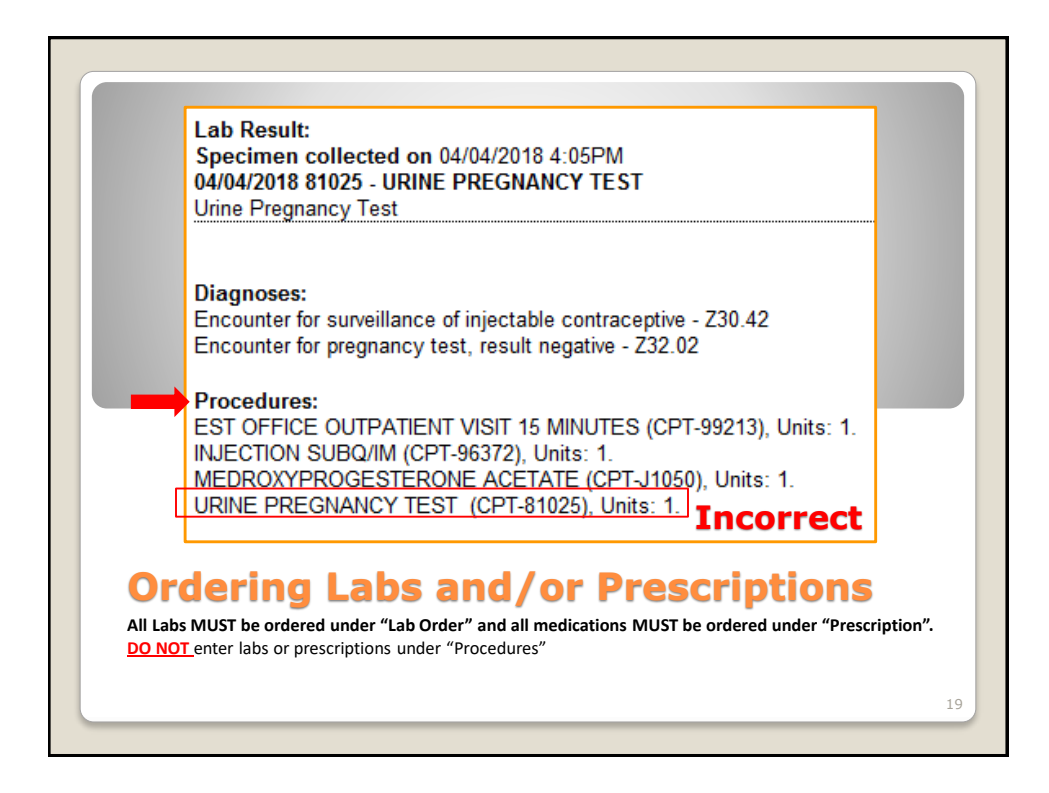

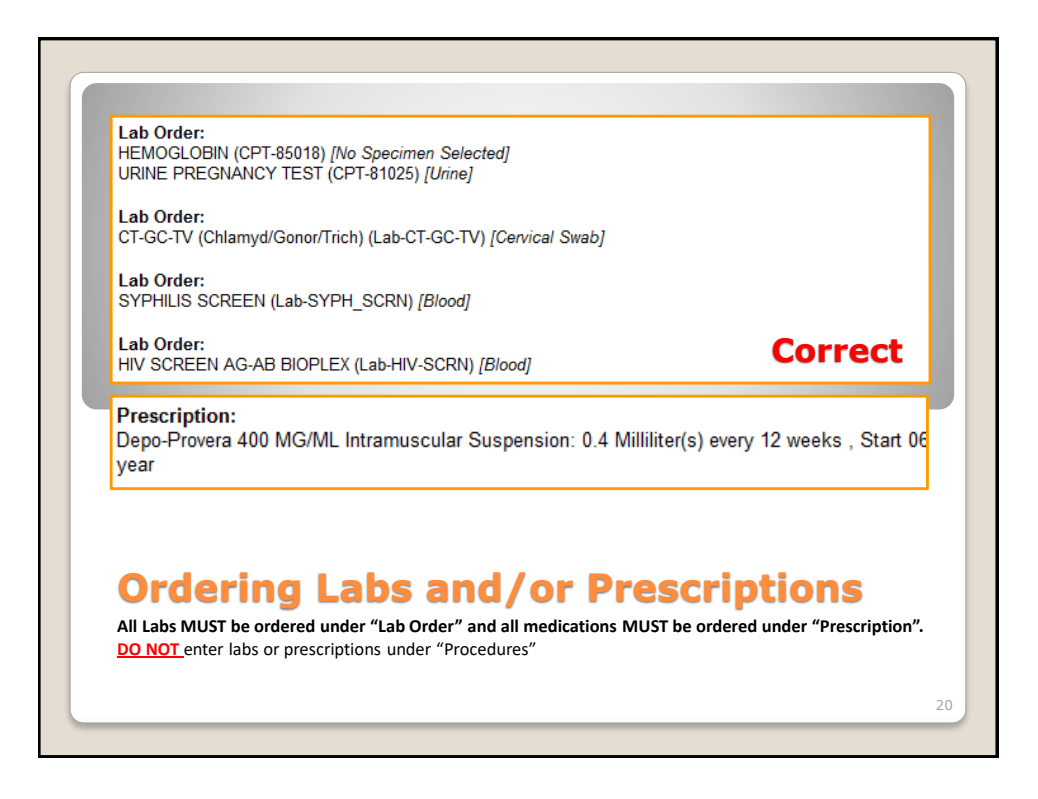

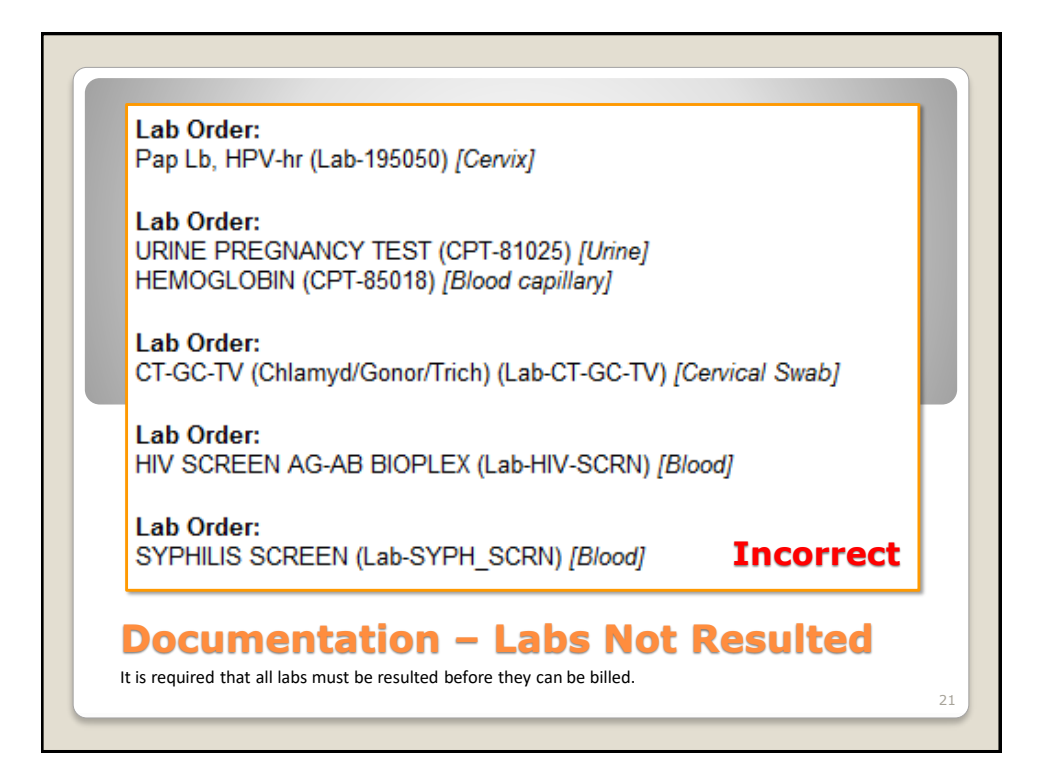

| Specimen collected on 06/27/2018 2:23PM<br>06/27/2018 81025 - URINE PREGNANCY TEST<br>Urine Pregnancy Test negative Range Negative<br>Lab Result:<br>Specimen collected on 08/09/2018 3:48PM<br>08/09/2018 87210 - VAGINAL WET MOUNT<br>WBC 20-30 /HPF Range 0-3<br>Clue Cells absent Range Absent<br>Yeast absent Range Absent<br>Trichomonas absent Range Absent<br>RBC<br>Bacteria Range Absent | Lab Result:                             | -                |                              |
|----------------------------------------------------------------------------------------------------|-----------------------------------------|------------------|------------------------------|
| Urine Pregnancy Test     negative     Range Negative       Lab Result:     Specimen collected on 08/09/2018 3:48PM     8/09/2018 87210 - VAGINAL WET MOUNT       WBC     20-30 /HPF     Range 0-3       Clue Cells     absent     Range Absent       Yeast     absent     Range Absent       Trichomonas     absent     Range Absent       RBC     Bacteria     Range Absent                       | 06/27/2018 81025 - URINE PREGNANCY TEST |                  |                              |
| Lab Result:         Specimen collected on 08/09/2018 3:48PM         08/09/2018 87210 - VAGINAL WET MOUNT         WBC       20-30 /HPF       Range 0-3         Clue Cells       absent       Range Absent         Yeast       absent       Range Absent         Trichomonas       absent       Range Absent         RBC       Bacteria       Range Absent                                           | Urine Pregnancy Test                    | negative         | Range Negative               |
| Ph Range Absent                                                                                                    | Yeast<br>Trichomonas<br>RBC             | absent<br>absent | Range Absent<br>Range Absent |
| pri                                                                                                    | Bacteria                                |                  | Range Absent                 |
| WIFF Positive Correct                                                                                                    | WIFF                                    | Positive         | Correct                      |

| Acknowledged:<br>Reviewed:<br>Modified:<br>Added:    | Wooten, Kim 10/05/2018 11:38AM<br>Wooten, Kim 10/05/2018 11:38AM<br>Wooten, Kim 10/05/2018 11:38AM<br>Wooten, Kim 10/05/2018 11:38AM | Kange Negative |
|------------------------------------------------------|----------------------------------------------------------------------------------------------------|----------------|
| Assessment and Plan:                                 |                                                                                                    |                |
| Diagnoses:<br>Encounter for pregnancy test, result r | unsitive - 732 01                                                                                                    |                |
| Procedures:<br>EST OFFICE OUTPATIENT VISIT 5 N       | IINUTES (CPT-99211), Units: 1.                                                                                                    |                |
|                                                      |                                                                                                    |                |

| N61.0<br>N61.1<br>N63.0<br>N64.3<br>N64.52<br>N64.53<br>O91.23 |
|----------------------------------------------------------------|
| N61.0<br>N61.1<br>N63.0<br>N64.3<br>N64.52<br>N64.53<br>O91.23 |
| N61.1<br>N63.0<br>N64.3<br>N64.52<br>N64.53<br>O91.23          |
| N63.0<br>N64.3<br>N64.52<br>N64.53<br>O91.23                   |
| N64.3<br>N64.52<br>N64.53<br>O91.23                            |
| N64.52<br>N64.53<br>O91.23                                     |
| N64.53<br>O91.23                                               |
| 091.23                                                         |
|                                                                |
| N64.4                                                          |
|                                                                |
|                                                                |
|                                                                |
| N84.1                                                          |
| R87.619                                                        |
| R87.610                                                        |
| R87.611                                                        |
| R87.612                                                        |
| R87.810                                                        |
| R87.614                                                        |
| R87.615                                                        |
| R87.616                                                        |
|                                                                |
| A56.00                                                         |
|                                                                |

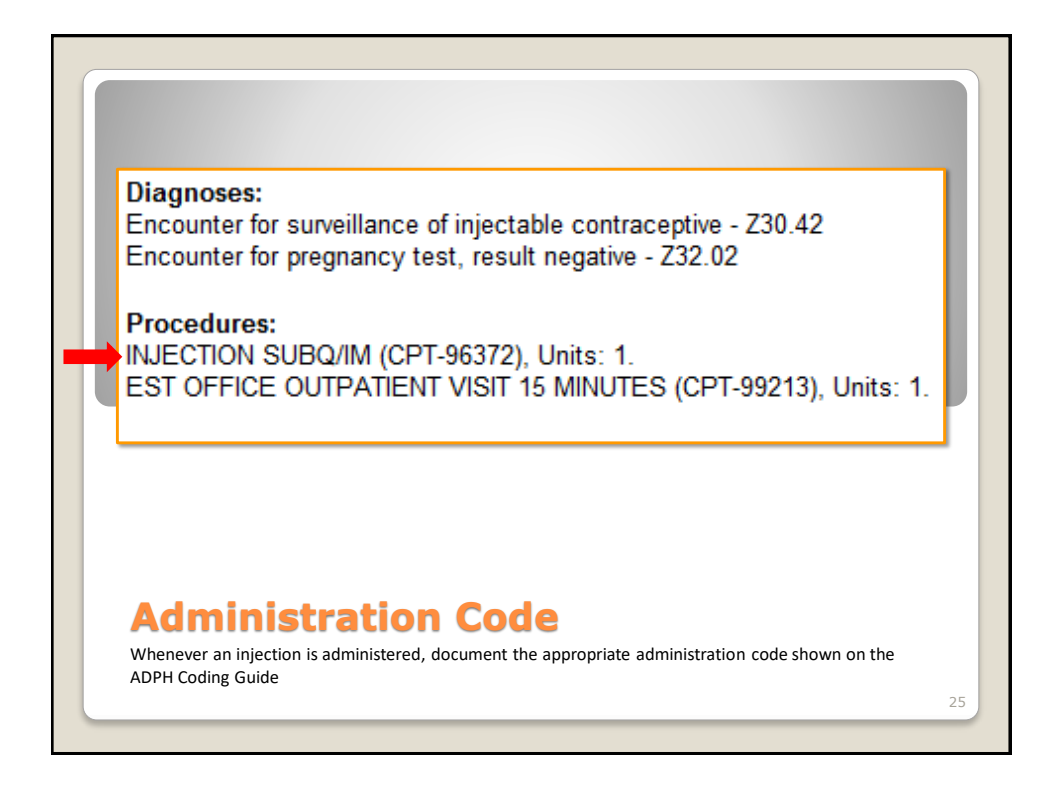

| append; add 9                                        | 9213 under                                     | procedure                                                            |                                                           |                                             |
|------------------------------------------------------|------------------------------------------------|----------------------------------------------------------------------|-----------------------------------------------------------|---------------------------------------------|
| Appended By:                                         | Nurse                                          | RN on 10/3/2018                                                      | at 07:51 AM                                               |                                             |
| Add FP 99213.                                        |                                                |                                                                      |                                                           |                                             |
| Appended By:                                         | NP                                             | CRNP on 9/25/201                                                     | 3 at 04:45 PM                                             |                                             |
| Patient in for so<br>She did not go<br>importance of | upply visit, b<br>for colpo. 2<br>abn pap f/u. | ut hx of ASCUS pap w<br>018-pap normal, but<br>Patient verbalized un | rithout f/u. In 2012<br>since no HPV was<br>iderstanding. | 2-ASCUS neg, 2014-n<br>s done. HPV done tod |
| Appended By:                                         | NP                                             | CRNP on 5/1/2018                                                     | at 12:47 PM                                               |                                             |

| Appended By:       Nurse 1       RN on 10/3/2018 at 07:51 AM         Add FP 99213.       Appended By:       NP       CRNP on 9/25/2018 at 04:45 PM         Patient in for supply visit, but hx of ASCUS pap without f/u.       In 2012-ASCUS neg, 2014         She did not go for colpo.       2018-pap normal, but since no HPV was done.       HPV done for the pape file.                                                                                                    | append; add 99                                           | 213 under procedure                                                                                                    |                            |
|----------------------------------------------------------------------------------------------------|----------------------------------------------------------|----------------------------------------------------------------------------------------------------|----------------------------|
| Add FP 99213.<br>Appended By: NP CRNP on 9/25/2018 at 04:45 PM<br>Patient in for supply visit, but hx of ASCUS pap without f/u. In 2012-ASCUS neg, 2014<br>She did not go for colpo. 2018-pap normal, but since no HPV was done. HPV done to<br>importe a set for a configure and the set of the set of the set o | Appended By:                                             | Nurse 1 RN on 10/3/2018 at 07:51 AM                                                                                                    |                            |
| Appended By: NP CRNP on 9/25/2018 at 04:45 PM<br>Patient in for supply visit, but hx of ASCUS pap without f/u. In 2012-ASCUS neg, 2014<br>She did not go for colpo. 2018-pap normal, but since no HPV was done. HPV done to                                                                                                    | Add FP 99213.                                            |                                                                                                    |                            |
| Patient in for supply visit, but hx of ASCUS pap without f/u. In 2012-ASCUS neg, 2014<br>She did not go for colpo. 2018-pap normal, but since no HPV was done. HPV done to                                                                                                    | Appended By:                                             | NP CRNP on 9/25/2018 at 04:45 PM                                                                                                    |                            |
| importance of abripap i/u. Patient verbalized understanding.                                                                                                    | Patient in for su<br>She did not go f<br>importance of a | pply visit, but hx of ASCUS pap without f/u. In 2012-ASCUS n<br>or colpo. 2018-pap normal, but since no HPV was done. Hf<br>bn pap f/u. Patient verbalized understanding. | neg, 2014-n<br>PV done tod |
| Appended By: NP CRNP on 5/1/2018 at 12:47 PM                                                                                                    | Appended By:                                             | NP CRNP on 5/1/2018 at 12:47 PM                                                                                                    |                            |

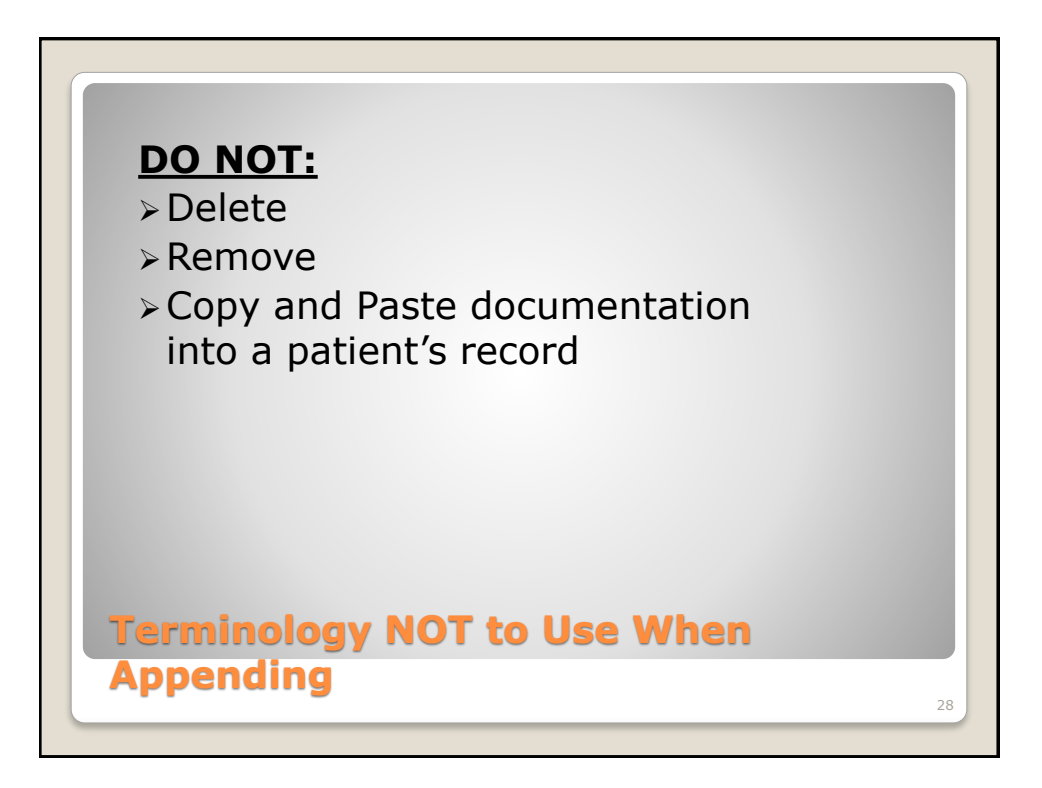

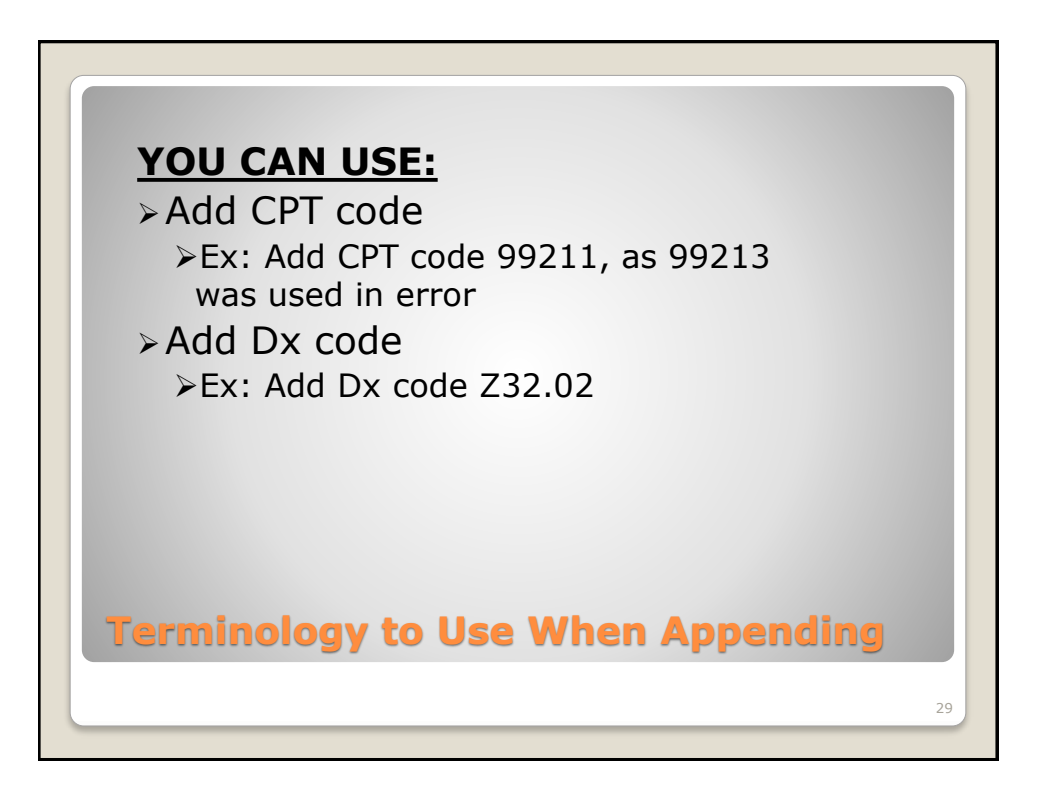

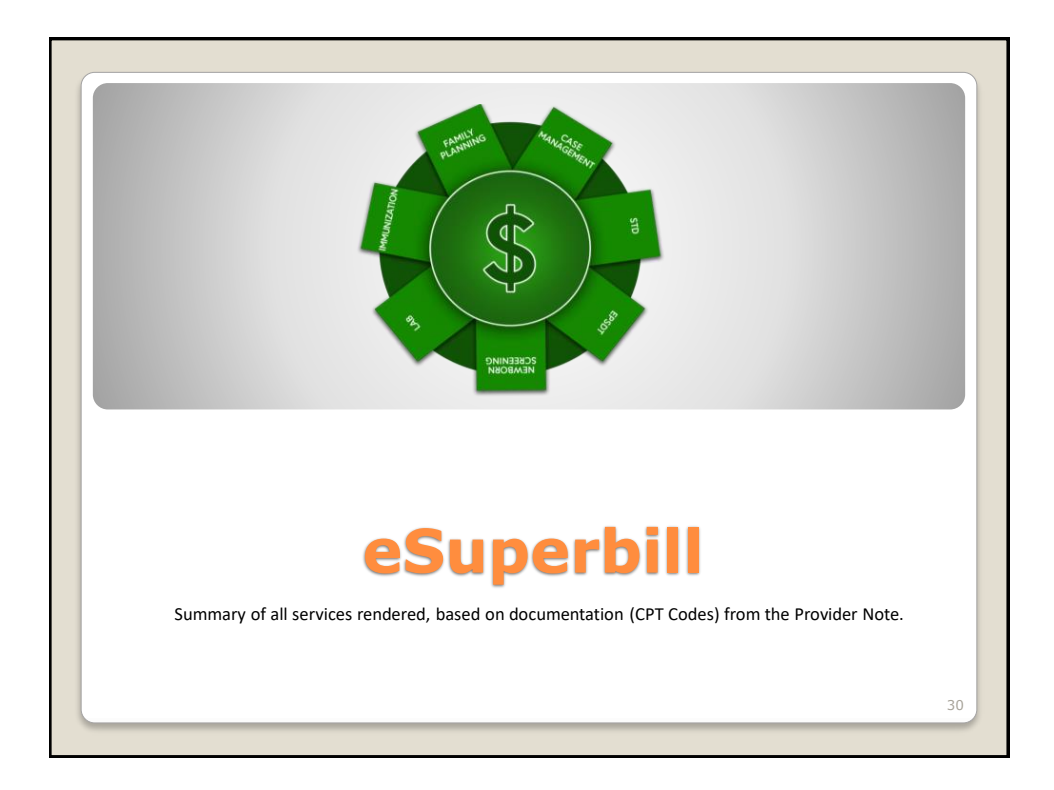

| 99213 EST OFFICE OUTPATIENT VISIT 15 MINUTES                          |                |           |           |                        |               |        |        |
|-----------------------------------------------------------------------|----------------|-----------|-----------|------------------------|---------------|--------|--------|
| <ol> <li>Z30.42 Encounter for surveillance of inje(V25.49)</li> </ol> |                | 2. Z3     | 2.02 Enco | unter for pregnancy to | est, resu(V7) | 2.41)  |        |
| 3. Z11.3 Encounter for screening for infect(V74.5)                    |                |           |           |                        |               |        |        |
| Procedures                                                            | Program        | Modifiers | Qty       | Dx Pointers            | Unit          | Charge | Amount |
| 99213 - EST OFFICE OUTPATIENT VISIT 15 MINUTES                        | FP             | FP        | 1         | 1                      | 1.000         | PU     | 282.00 |
| 81025 - URINE PREGNANCY TEST                                          | FP             |           | 1         | 2                      | 1.000         | PU     | 3.12   |
| 85018 - HEMOGLOBIN                                                    | FP             | 90        | 1         | 1                      | 1.000         | PU     | 2.90   |
| Comments<br>bleeding problem<br>Signed by RN                          | :29 AM         |           |           |                        |               |        |        |
| Appended by RN. on Tuesday, August 21, 2                              | 018 at 2:09 PM |           |           |                        |               |        | Review |

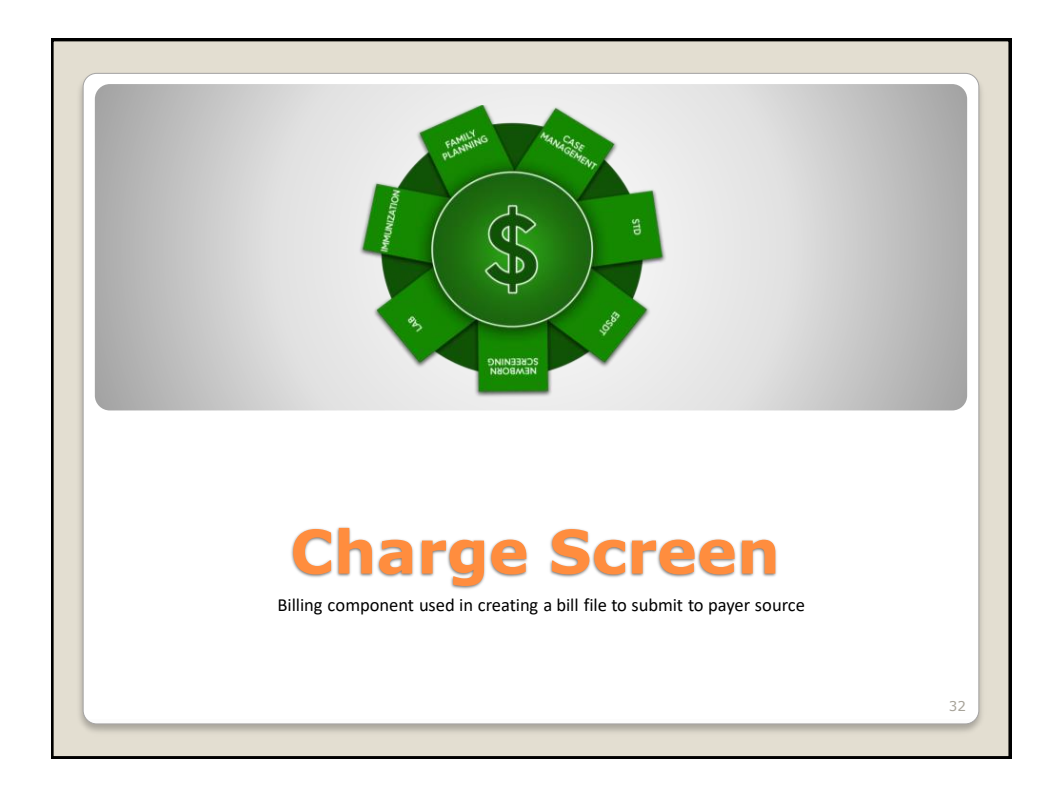

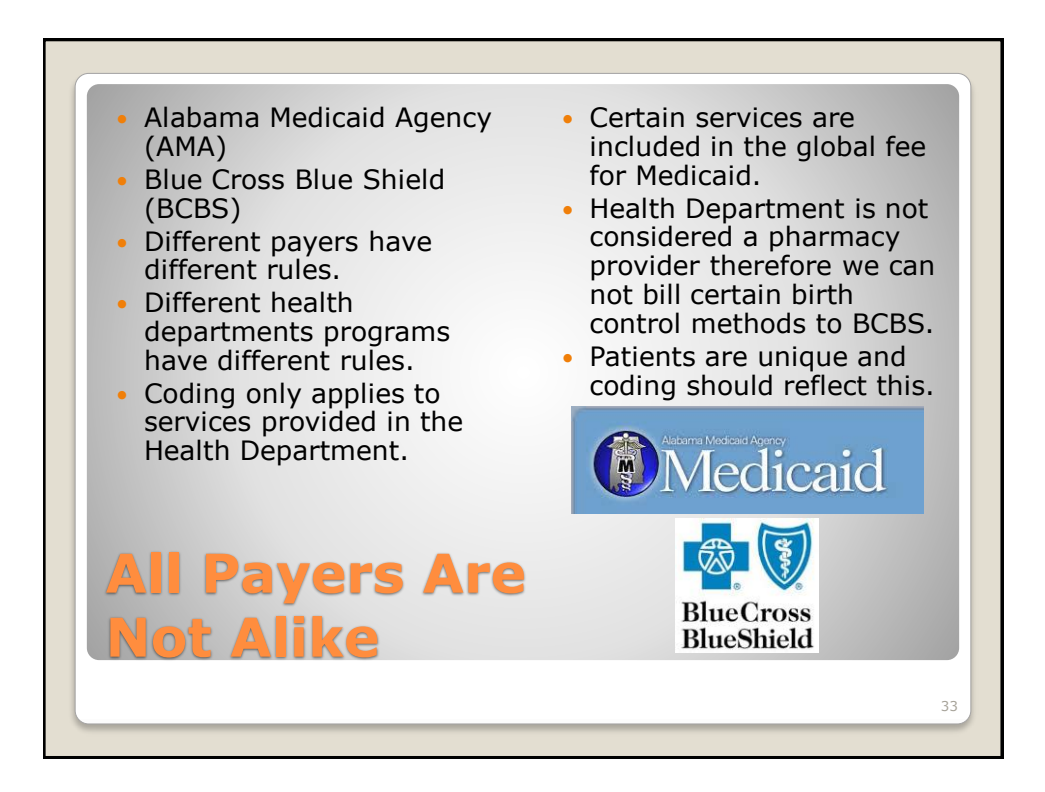

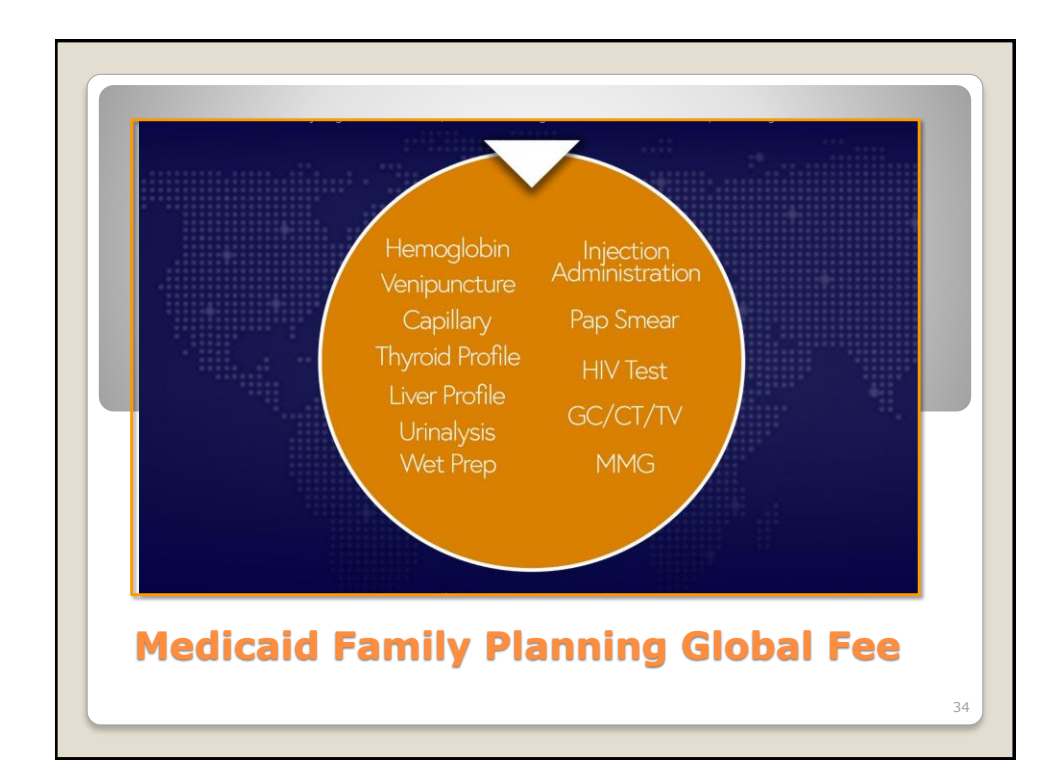

|           |             | MEDICAID PLAN FIR   | Keferral             |              |             | PAN          |                 |            | Copay 0.00 Paid Allocate    |                  |
|-----------|-------------|---------------------|----------------------|--------------|-------------|--------------|-----------------|------------|-----------------------------|------------------|
| Seconda   | ary         | Select              | ✓ Referral           |              |             | PAN          |                 |            | AdvReason 🗸                 |                  |
| Location  | - [         | Houston Co Health [ | ) 🗸 Start DO         | S 05/04/201  | 8 🔳         | End DOS      | 05/04/2018      |            | Transaction 05/04/2018      |                  |
| Claim T)  | /pe         | Original            | ✓ Original           | Ref#         |             |              |                 |            |                             |                  |
| Admissi   | on          |                     | Discharg             | je           |             | Dates        | Add New Date    | s 🗸        | 1                           |                  |
| Renderi   | ng          | Thomas, Grace       | ✓ Billing ✓          | Thomas,      | Grace 🔽     | Referring    |                 |            | Billing Entity Houston Coun | ty Heal 🗸        |
| Diagnosis | s & Procedu | ire                 |                      |              |             |              |                 |            | Last                        | Visit 🔲 Template |
| Diagnos   | 1           | Z30.42 Encoun       | ter for surveillance | of in V25.49 | 2. Z32.02   | Encounter fo | r pregnancy te: | st, result | nega V72.41                 |                  |
| Diagnos   | 3           | ICD-10              |                      | ICD-9        | 4. ICD-10   |              |                 |            | ICD-9                       |                  |
| Procedu   | ures        | Start DOS           | End DOS              | Modifier Dx. | Ptr * Units |              | Patient \$      | Plan \$    | Ordering Provider           |                  |
| - 🗸 992   | 13 FP 🗸     | 05/04/2018 🔳        | 05/04/2018 🔳         | FP 1         | 1           | UN 🗸 🖇       | 0.00 2          | 235.00     | Select 🗸                    |                  |
| - 1 810   | 25  FP   🗸  | 05/04/2018          | 05/04/2018 🛄         | 0 2          | 1           | UN 🗸 \$      | 0.00            | 3.00       | Select 💙                    |                  |
|           | ×           |                     |                      | 0            | 1           | UN VS        | 0.00            | 0.00       | Select V                    |                  |
|           |             |                     |                      | 0            | 1           |              | 0.00            | 0.00       | Select V                    |                  |
| -         |             |                     |                      |              |             | i otal:      | 0.00 2          | 238.00     | 238.00                      |                  |
| Notes &   | Comments    |                     |                      |              | _           |              |                 |            | Val                         | lidate           |
| Claim St  | tatus       | 2. Billed T         | 'o Prim plan (EDI)   |              |             | Re           | sponsible Plan  | P.ME       | EDICAID PLAN FI             |                  |
|           |             |                     |                      |              |             |              |                 |            |                             |                  |
|           |             |                     |                      |              |             |              |                 |            |                             |                  |
|           |             |                     |                      |              |             |              |                 |            |                             |                  |
|           |             |                     |                      |              |             | -            |                 |            |                             |                  |

| Insurance - Appo                                    | pintment - Provider                                                                                                    | Place of                                                          | Service [71, Public      | Health Clinic                                                                      |                                                                                                    | <b>V</b>                                             |                                                                |                   | <ul> <li>Accept Assignme</li> </ul> |
|-----------------------------------------------------|----------------------------------------------------------------------------------------------------|-------------------------------------------------------------------|--------------------------|------------------------------------------------------------------------------------|----------------------------------------------------------------------------------------------------|------------------------------------------------------|----------------------------------------------------------------|-------------------|-------------------------------------|
| Primary Plan                                        | MEDICAID PLAN FIR                                                                                                    | Referral                                                          |                          | PAN                                                                                |                                                                                                    |                                                      | Copay 0.00                                                     | Paid Allocate     |                                     |
| Secondary                                           | Select                                                                                                    | Referral                                                          |                          | PAN                                                                                |                                                                                                    |                                                      | Adv.                                                           | -Reason N         |                                     |
| Location                                            | Baldwin Robertsdale 🗸                                                                                                    | Start DOS                                                         | 08/13/2018               | End DOS                                                                            | 08/13/2018                                                                                                    | -                                                    | Fransaction                                                    | 08/15/2018        |                                     |
| Claim Type                                          | Original 🗸                                                                                                    | Original Ref #                                                    |                          |                                                                                    |                                                                                                    |                                                      |                                                                |                   |                                     |
| Admission                                           |                                                                                                    | Discharge                                                         |                          | 🛄 Dates                                                                            | Add New Dates                                                                                                    | ~                                                    |                                                                |                   |                                     |
| Rendering                                           | Thomas, Grace 🗸 🗸                                                                                                    | Billing 🗹                                                         | Thomas, Grace            | ✓ Referring                                                                        |                                                                                                    |                                                      | Billing Entity                                                 | Baldwin County He | alt Y Split                         |
| Diagnosis & Proc                                    | edure                                                                                                    |                                                                   |                          |                                                                                    |                                                                                                    |                                                      |                                                                | یا 🛃 رو           | ast Visit 🛄 Template                |
| Procedures<br>99213 FP<br>J1050 FP<br>81025 FP<br>1 | Start DOS         End II           08/13/2018         08/1           08/13/2018         08/1           08/13/2018         08/1           08/13/2018         08/1           v         08/13/2018         08/1 | NOS Modifi<br>3/2018 FP<br>3/2018 UD<br>3/2018 M<br>3/2018 M<br>4 | er Dx. Ptr* 11,2 12 01 0 | Units<br>1 UN V \$<br>150 UN V \$<br>1 UN V \$<br>1 UN V \$<br>1 UN V \$<br>Total: | Patient\$         F           0.00         23           0.00         1           0.00         1           0.00         1           0.00         1           0.00         25 | Plan \$<br>35.00  <br>18.00<br>3.00<br>0.00<br>56.00 | Ordering Pro<br>Select<br>Select<br>Select<br>Select<br>256.00 | vider             |                                     |
| Notes & Comme                                       | nts                                                                                                    |                                                                   |                          |                                                                                    |                                                                                                    |                                                      |                                                                |                   | Validate                            |
| Claim Status                                        | 6. Hold Claim                                                                                                    |                                                                   | V                        | Re                                                                                 | sponsible Plan                                                                                                    | P.MED                                                | ICAID PLAN                                                     | FIV               |                                     |
| Spli                                                |                                                                                                    | of Ch                                                             | arg                      | es<br>lled back to                                                                 | the fami                                                                                                    | ly pla                                               | nning st                                                       | ate level N       | PI (ex. Rings,                      |

| Spli         |                                          | _             |                                                                 |
|--------------|------------------------------------------|---------------|-----------------------------------------------------------------|
| СРТ<br>99213 | OFFICE OUTPATIENT VISIT 15 MINUTES       | Program<br>FP | Billing Entity Baldwin County Health Dept Robertsdale FP CLINIC |
| J1050        | MEDROXYPROGESTERONE ACETATE              | FP            | Ala Dept of Public Health Statewide FP Baldwin RO 🔽             |
| 81025        | URINE PREGNANCY TEST VISUAL COLOR CMPRSN | FP            | Baldwin County Health Dept Robertsdale FP CLINIC                |
|              |                                          |               |                                                                 |

| Insurance - App  | ointment - Provider                                                                                                    | Place of                       | f Service 71. Pub | olic Health Cli                         | nic                   |                                | ~                                 |                                            |               | 🖌 Accept Assignme     |
|------------------|----------------------------------------------------------------------------------------------------|--------------------------------|-------------------|-----------------------------------------|-----------------------|--------------------------------|-----------------------------------|--------------------------------------------|---------------|-----------------------|
| Primary Plan     | MEDICAID PLAN FIR                                                                                                    | Referral                       |                   | P                                       | AN [                  |                                |                                   | Copay 0.0                                  | 0 Paid Alloca | te                    |
| Secondary        | Select 🗸 🗸                                                                                                    | Referral                       |                   | Р                                       | AN [                  |                                |                                   | Adv.                                       | Reason        | $\checkmark$          |
| Location         | Baldwin Robertsdale 🗸                                                                                                    | Start DOS                      | 08/13/2018        | E                                       | nd DOS                | 08/13/2018                     |                                   | Transaction                                | 10/05/2018    |                       |
| Claim Type       | Original 🗸                                                                                                    | Original Ref#                  |                   |                                         |                       |                                |                                   |                                            |               |                       |
| Admission        |                                                                                                    | Discharge                      |                   | 🛄 D                                     | ates A                | dd New Date                    | s 🗸                               | 1                                          |               |                       |
| Rendering        | Thomas, Grace 🗸 🗸                                                                                                    | Billing 🗹                      | Thomas, Grace     | e 💙 R                                   | eferring              |                                |                                   | Billing Entity                             | Ala Dept      | of Public He: 🗸       |
| Diagnosis & Proc | edure                                                                                                    |                                |                   |                                         |                       |                                |                                   |                                            | 4             | Last Visit D Template |
| Procedures       | Start DOS End D<br>08/13/2018 08/13<br>Control Control Con | DS Modifi<br>2018 UD<br>III UD | er Dx. Ptr*       | Units<br>150. UN<br>1 UN<br>and (99213) | F<br>S<br>S<br>Total: | Patient \$ 0.00 0.00 0.00 0.00 | Plan \$<br>18.00<br>0.00<br>18.00 | Ordering Pro-<br>Select<br>Select<br>18.00 | ovider        |                       |
| Notes & Comme    | ents                                                                                                    |                                |                   |                                         |                       |                                |                                   |                                            |               | Validate              |
| Claim Status     | 7. Never been b                                                                                                    | lled                           | ×                 |                                         | Resp                  | onsible Plan                   | P.ME                              | DICAID PLAN                                | FI            |                       |
| Spl              | itting o                                                                                                    | of C                           | har               | ges                                     | 5                     |                                |                                   |                                            |               |                       |

| Insurance - Appo     | pintment - Provider                  | Place o            | f Service 71. Public | c Health Clinic |                        | ~                | [              | <ul> <li>Accept Assignmen</li> </ul> |
|----------------------|--------------------------------------|--------------------|----------------------|-----------------|------------------------|------------------|----------------|--------------------------------------|
| Primary Plan         | MEDICAID PLAN FIR                    | Referral           |                      | PAN             |                        | Copay 0.00       | Paid Allocate  |                                      |
| Secondary            | Select V                             | Referral           |                      | PAN             |                        | Adv.             | -Reason V      |                                      |
| Location             | Houston Co Health D 🗸                | Start DOS          | 05/04/2018           | End DO          | 6 05/04/2018           | Transaction      | 05/04/2018     |                                      |
| Claim Type           | Original 🗸                           | Original Ref#      |                      |                 |                        |                  |                |                                      |
| Admission            |                                      | Discharge          |                      | III Dates       | Add New Dates          | ~                |                |                                      |
| Rendering            | Thomas, Grace 🗸 🗸                    | Billing 🗹          | Thomas, Grace        | ✓ Referrin      | 9                      | Billing Entity   | Houston County | Heal                                 |
| Diagnosis & Proce    | edure                                |                    |                      |                 |                        |                  | 🕌 Last V       | isit 🛄 Template                      |
|                      | 1. Z30.42 Encounter for              | surveillance of in | V25.49 2. Z3         | 2.02 Encounter  | for pregnancy test, re | sult nega V72.41 |                |                                      |
| Diagnosis            | 3. ICD-10                            |                    | ICD-9 4. IC          | D-10            |                        | ICD-9            |                |                                      |
| Procedures           | Start DOS End D                      | OS Modif           | er Dx. Ptr*          | Units           | Patient \$ Pla         | S Ordering Pro   | vider          |                                      |
| ⊞- <b>√</b> 99213 FP | <ul> <li>05/04/2018 05/04</li> </ul> | /2018 🔳 FP         | 11                   | 1 UN 🗸 S        | 0.00 235.0             | 0Select          | <b>V</b>       |                                      |
| ⊕ ≤ 81025 FP         | <ul> <li>05/04/2018 05/04</li> </ul> | /2018 🛄            | 0 2                  | 1 UN 🗸 S        | 0.00 3.0               | 0Select          | <b>V</b>       |                                      |
| ÷ · · · · ·          | ✓                                    |                    | 0                    | 1 UN 🗸 S        | 0.00                   | 0Select          | $\mathbf{v}$   |                                      |
| ÷                    | ✓                                    |                    | 0                    | 1 UN 🗸 🖇        | 0.00 0.0               | )0Select         | <b>v</b>       |                                      |
|                      |                                      |                    |                      | Total:          | 0.00 238.              | 238.00           |                |                                      |
| Notes & Comme        | nts                                  |                    |                      |                 |                        |                  | Vali           | date                                 |
| Claim Status         | 2. Billed To Prin                    | n plan (EDI)       | $\checkmark$         | R               | esponsible Plan        | P.MEDICAID PLAN  | FIV            |                                      |
|                      |                                      |                    |                      |                 |                        |                  |                |                                      |
|                      |                                      |                    |                      |                 |                        |                  |                |                                      |
|                      |                                      |                    |                      |                 |                        |                  |                |                                      |
|                      |                                      |                    |                      |                 |                        |                  |                |                                      |
| Val                  | idata I                              |                    | •                    |                 |                        |                  |                |                                      |
|                      | idate i                              | SUTT               | ON                   |                 |                        |                  |                |                                      |

| Validate 🕑 History                     |                            |
|----------------------------------------|----------------------------|
| ✓ Scrub                                | 🗒 10/09/2018 10:49:43 AM 💋 |
| Scrubber is Passed, No Errors were fou | nd.                        |
| ✓ BRE                                  | 🔂 10/09/2018 10:49:35 AM 💋 |
| BRE is Passed, No Errors were found.   |                            |
|                                        |                            |
|                                        |                            |

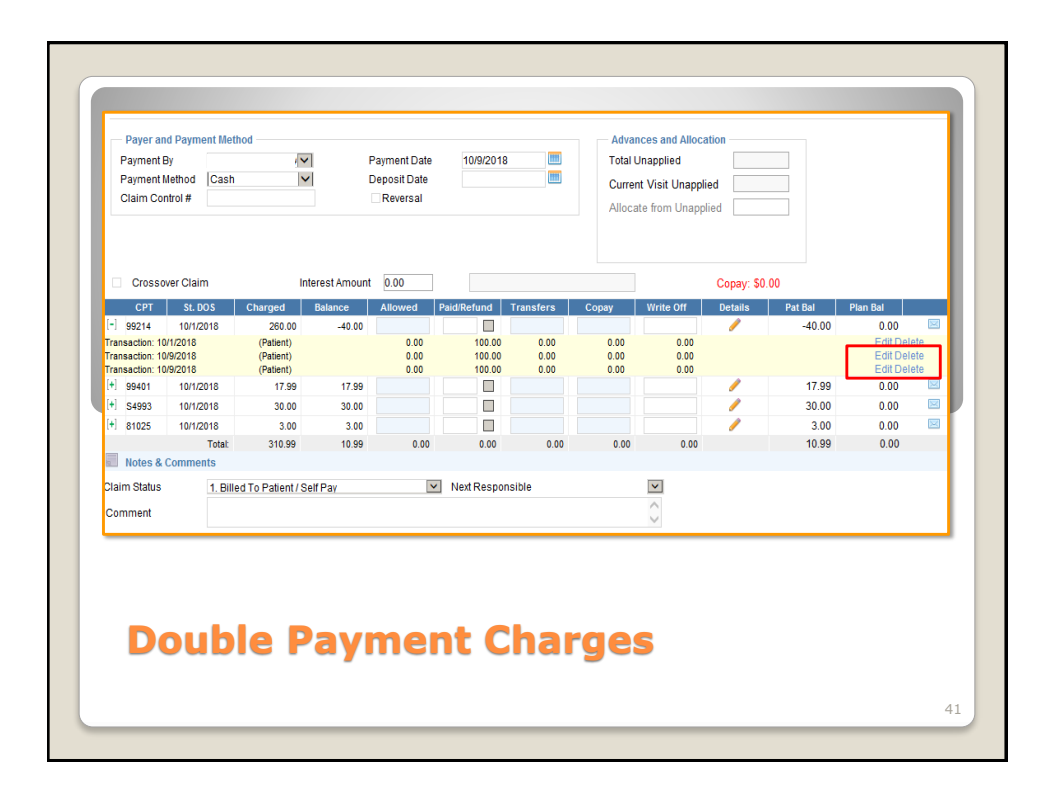

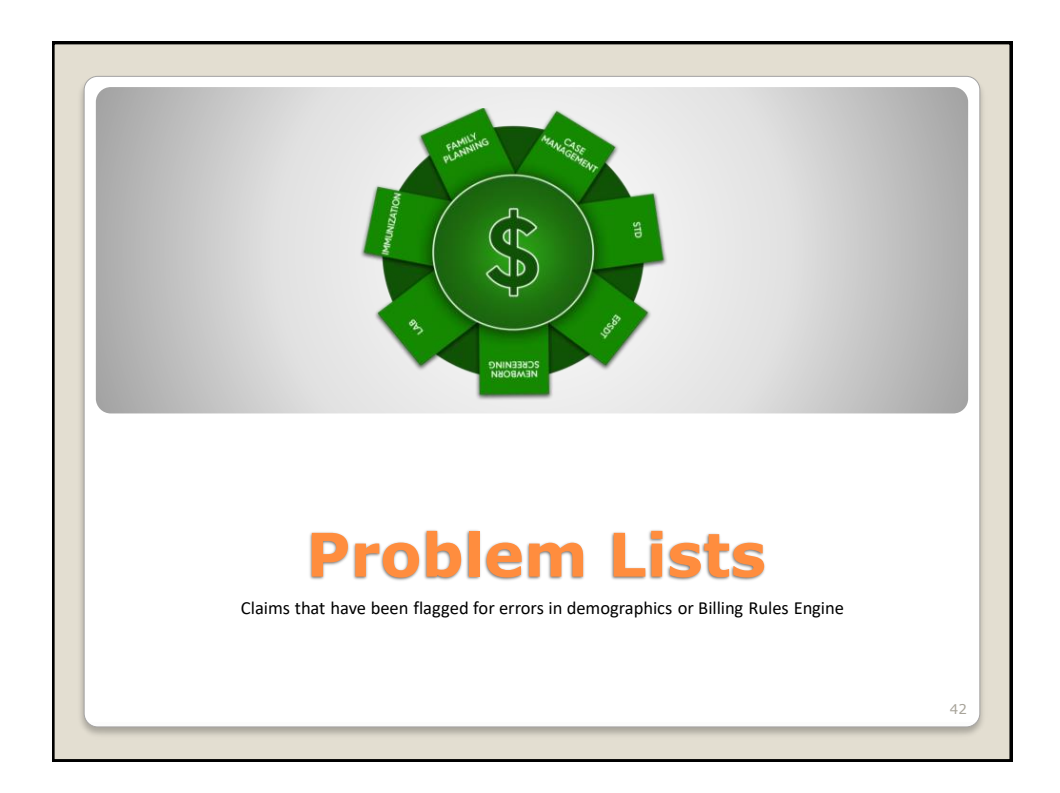

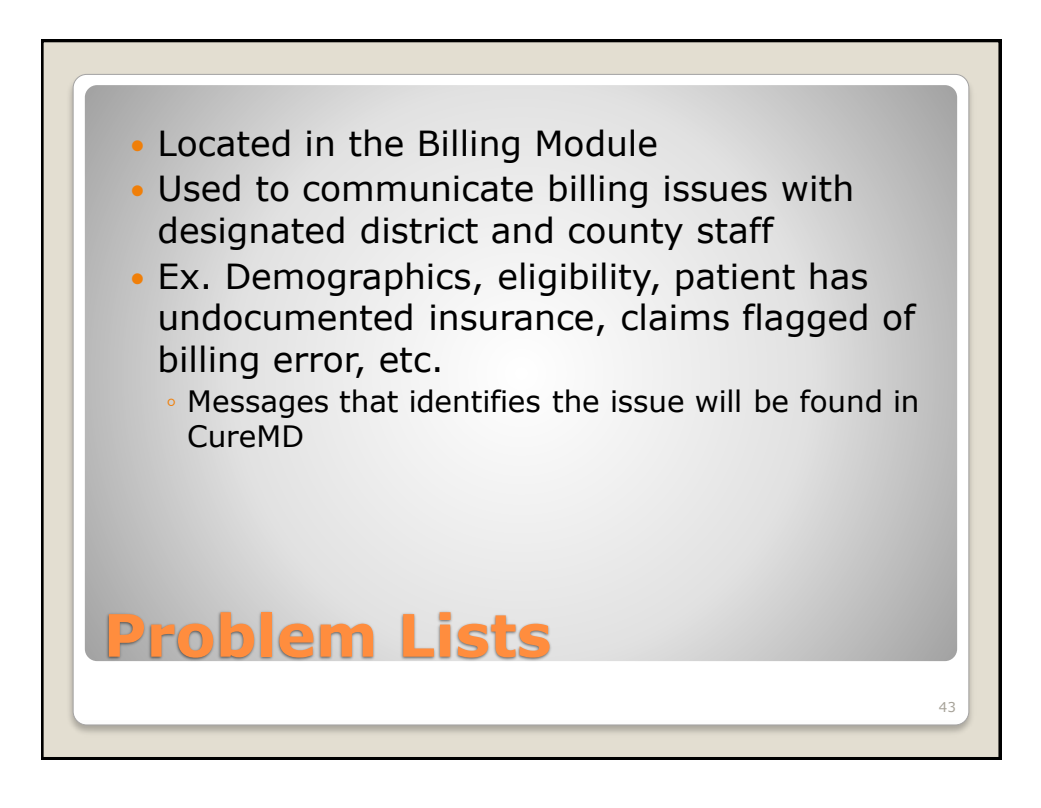

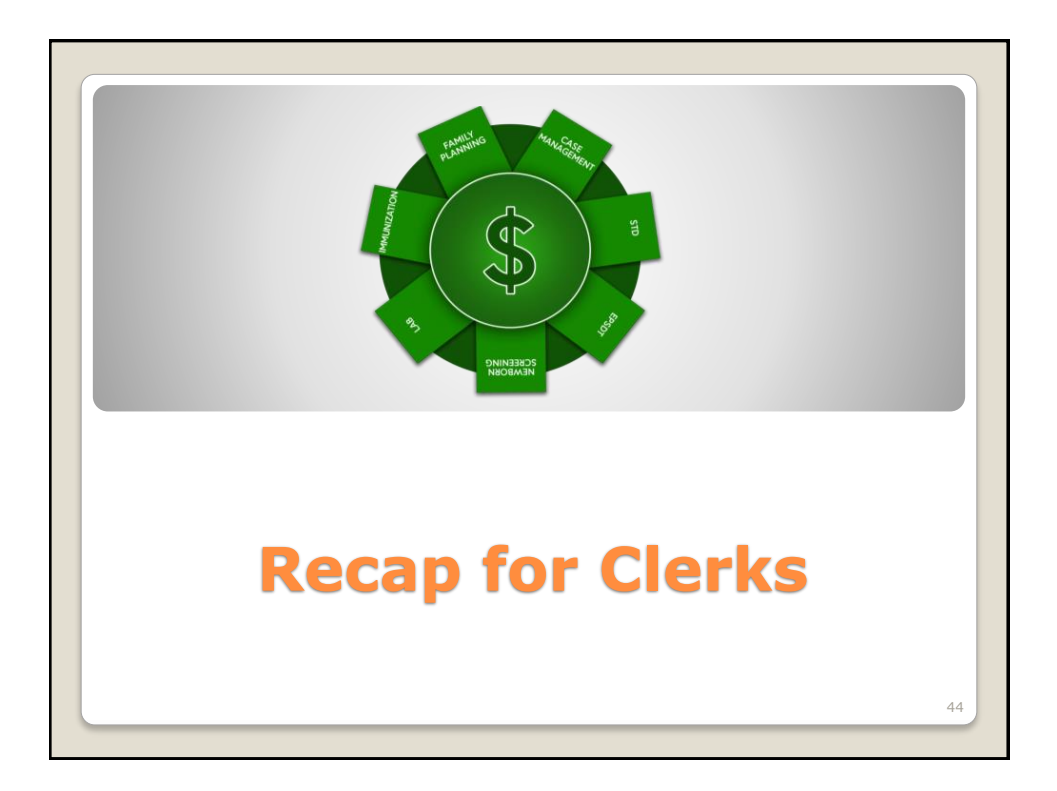

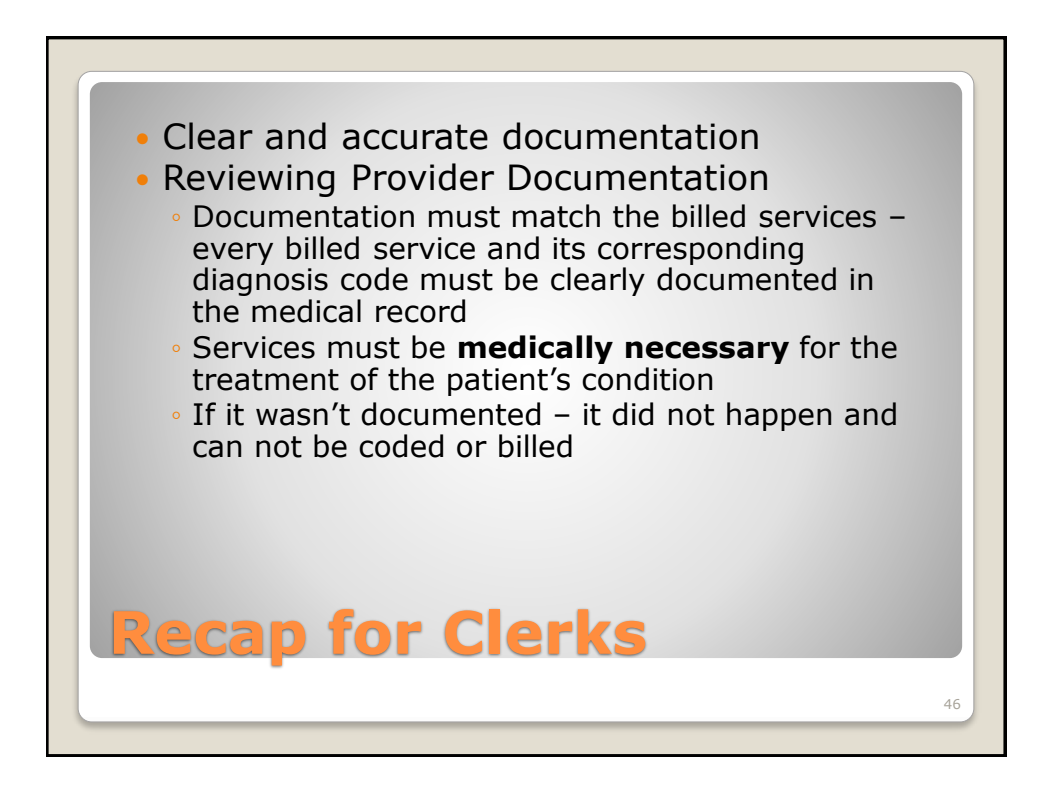

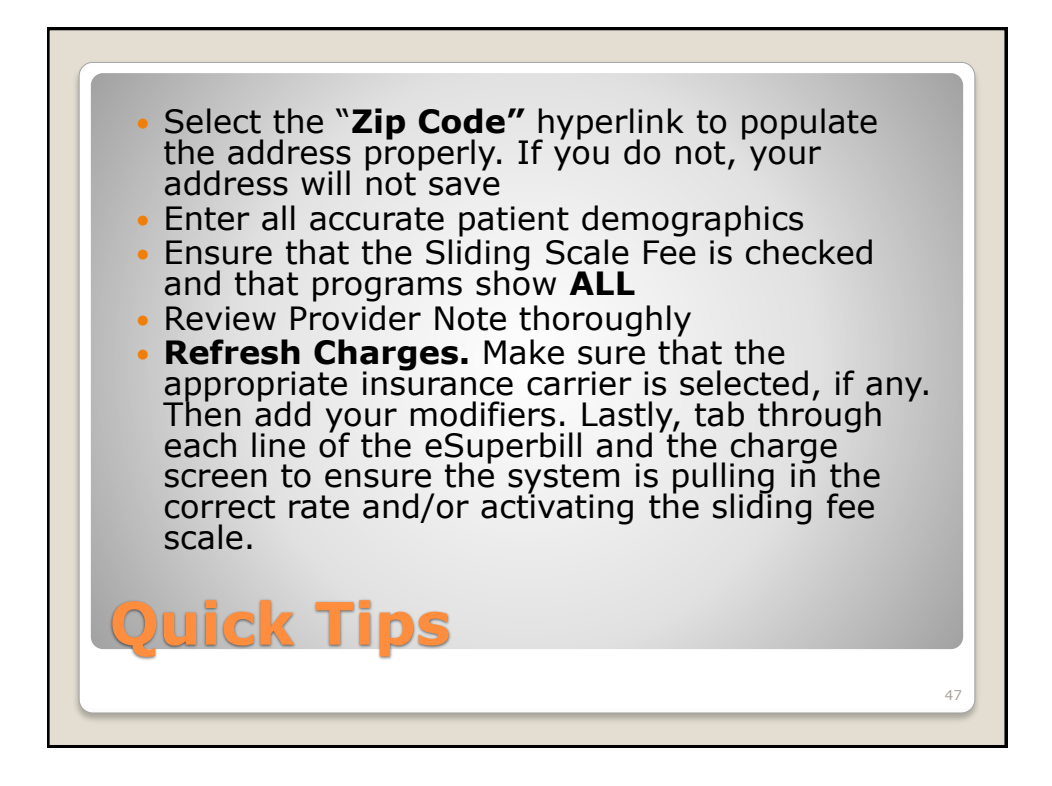

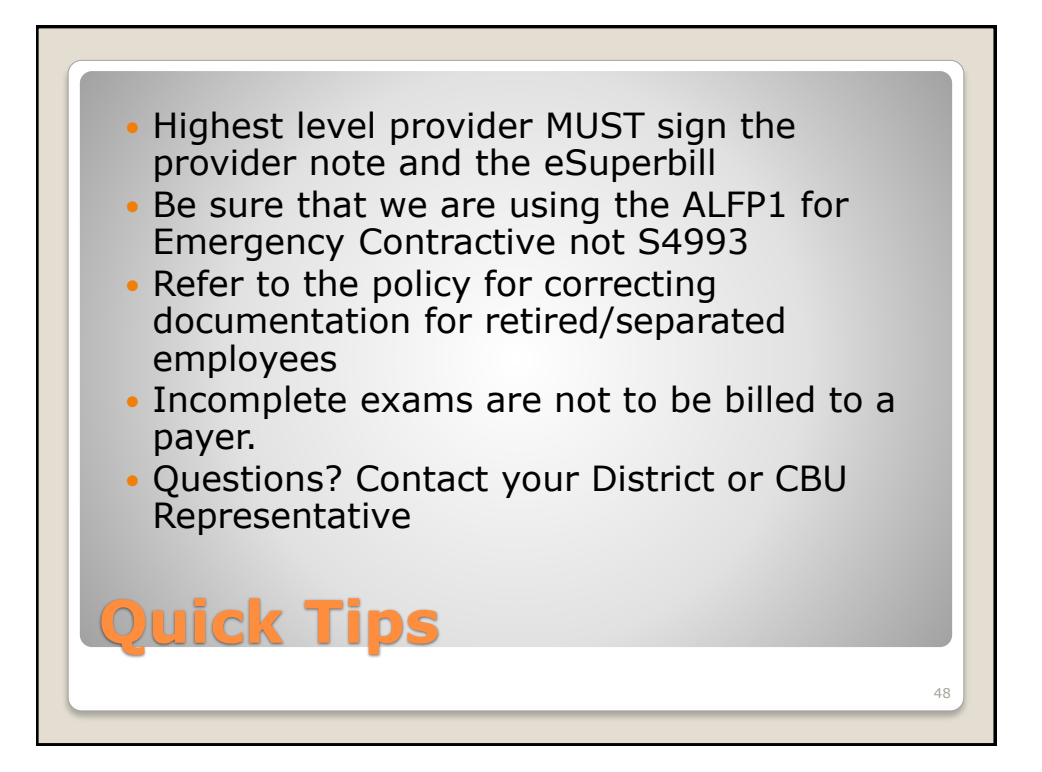

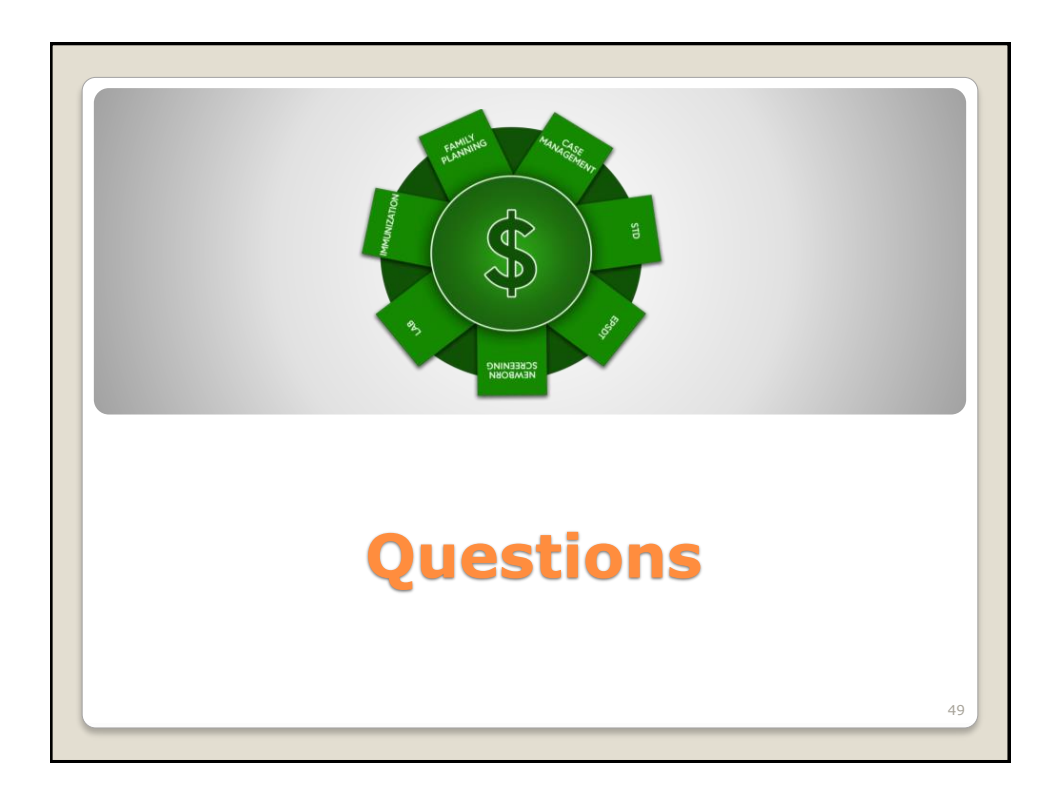